#### **BAB IV**

#### HASIL DAN PEMBAHASAN

#### 4.1 Perangkat Lunak (Software)

Adapun alat-alat yang digunakan untuk membangun sistem adalah sebagai berikut:

a. Sistem Operasi Microsoft Windows 10

Sistem ini digunakan untuk melakukan perancangan dan implementasi pada sistem.

b. Moqups

Moqups adalah aplikasi HTML5 yang digunakan untuk membuat wireframes, maket atau konsep UI dan prototipe.

c. Sublime Text

Sublime Text merupakan *teks editor* berbasis *python*, sebuah *teks editor* yang elegan, kaya fitur, *cross platform*, mudah dan simpel yang cukup terkenal di kalangan *developer* (pengembang), penulis dan desainer. Para *programmer* biasanya menggunakan Sublime Text untuk menyunting *source code* yang sedang ia kerjakan.

d. Xampp

Xampp yang meliputi bahasa pemograman PHP, *database server MySQL*, *Serta web server Aphance*.

### 4.2 Perangkat Keras (Hardware)

Spesifikasi *software* yang digunakan dalam perancangan, pembuatan, dan pengujian sistem adalah sebagai berikut :

- a. Processor intel : Core i3
- b. Ram : 4,00 GB
- c. Hardisk : 500 GB

### 4.3 Implementasi Sistem

#### 4.3.1 Tampilan Home

merupakan tampilan awal pada *website*. Tampilan ini muncul setelah menulis halaman *web* pada kolom *browser*. Tampilan *Home* berisi informasi tentang sistem pelayanan Publik.

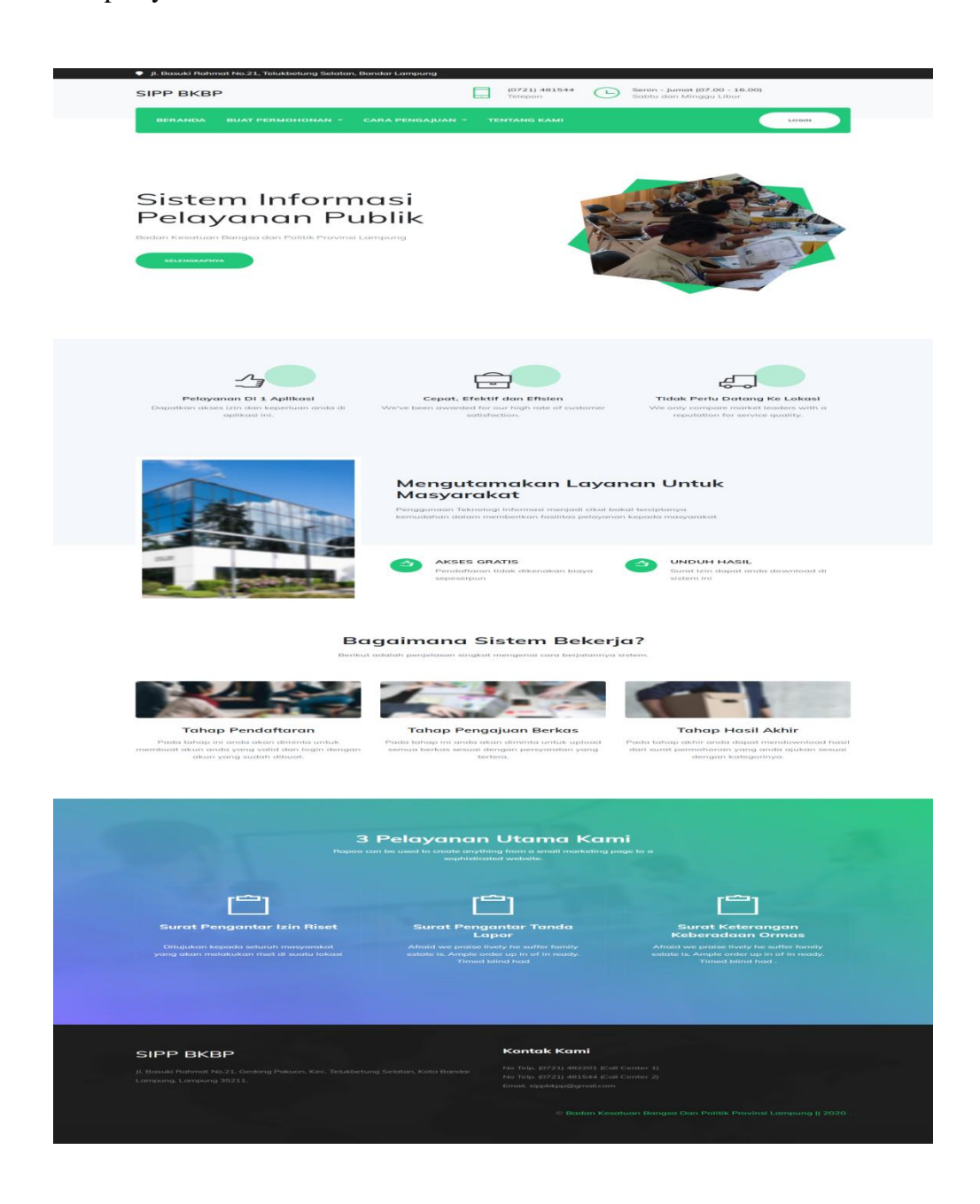

Gambar 4.1 Tampilan Home

### 4.3.2 Tampilan Login Pemohon

Tampilan ini merupakan tampilan login untuk Pemohon yang akan melakukan permohonan, baik permohonan Izin Riset, Permohonan Tanda Lapor WNA, dan Permohonan Keberadaan Ormas.

| 🎈 ji. Basuki Rahmat No.21, Telukbetung Se | elatan, Bandar Lampung             | 4                                |                                    |
|-------------------------------------------|------------------------------------|----------------------------------|------------------------------------|
|                                           | Silahkan Login                     | ×                                | (07.00 - 16.00)                    |
| SIPP BKBP                                 |                                    | u dan Mi                         | nggu Libur                         |
|                                           | NIK Anda                           |                                  |                                    |
| BERANDA BUAT PERMOHONAN                   | Password Anda                      |                                  | LOGIN                              |
|                                           |                                    |                                  |                                    |
|                                           |                                    | LOGIN                            |                                    |
| S                                         |                                    | zin                              |                                    |
|                                           | Riset                              |                                  |                                    |
|                                           |                                    |                                  |                                    |
| SCAN VTD                                  |                                    |                                  |                                    |
| Our team are experts in matching          | you with the right provider.       | Our team are experts in matching | g you with the right provider.     |
|                                           |                                    |                                  |                                    |
| SCAN KTM                                  |                                    | MENGISI FORM PERMOHO             | NAN                                |
| Our team are experts in matching          | you with the right provider.       | Our team are experts in matching | g you with the right provider.     |
|                                           |                                    |                                  |                                    |
| like oudek wowekemi                       | oolumih norouweten. Klik tombol di | augh ini untuk mulai membu       | at normalian an                    |
| jika sadan memananin                      | Makes levels to debits debuts      | dwan ini untuk mulai membu       | arpemononan                        |
|                                           | Monon login terlebin adhulu un     | ik mengakses ntur                |                                    |
|                                           |                                    |                                  |                                    |
|                                           |                                    |                                  |                                    |
|                                           |                                    | n nin a                          |                                    |
|                                           |                                    |                                  |                                    |
| SIPP BKBP                                 | Kon                                | ak Kami                          |                                    |
|                                           |                                    |                                  |                                    |
|                                           |                                    |                                  |                                    |
|                                           |                                    |                                  |                                    |
|                                           |                                    |                                  |                                    |
|                                           |                                    | e Badan Kesatuan Bangsa Da       | n Ponak Provinsi Lampung    2020 : |
|                                           |                                    |                                  |                                    |
|                                           |                                    |                                  |                                    |

Gambar 4.2 Tampilan Login Pemohon

Pada halaman ini pemohon dapat melakukan berbagai macam permohonan. Seperti permohonan Izin Riset, Permohonan Tanda Lapor WNA, Permohonan Keberadaan Ormas.

#### 4.3.3 Tampilan syarat izin Riset

Tampilan ini merupakan Halaman untuk pemohon yang akan mengajukan permohonan Izin Riset. Pada halaman ini pemohon ditunjukkan untuk menyiapkan persyaratan yang dibutuhkan.

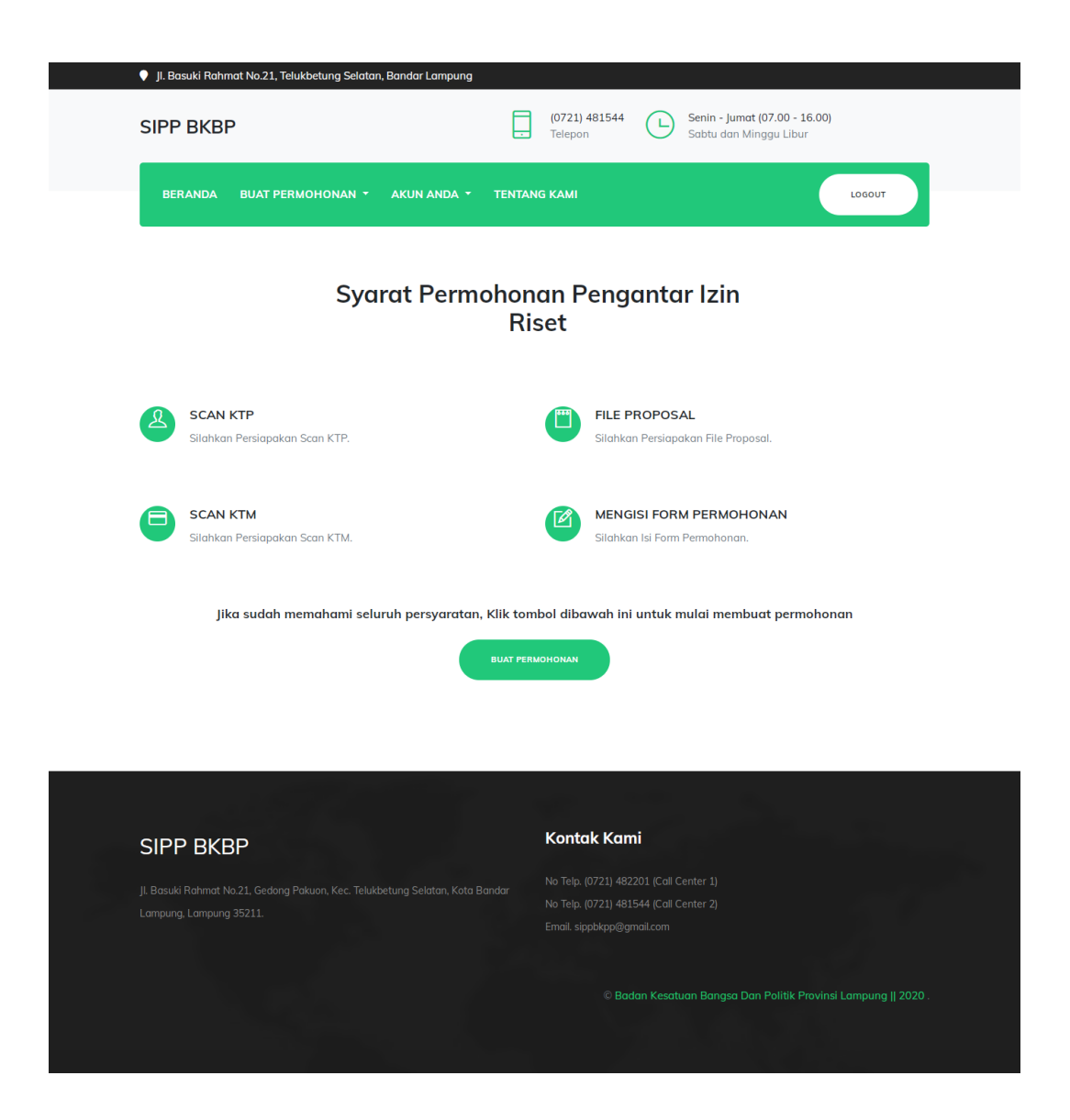

Gambar 4.3 Tampilan Syarat Izin Riset

Pada Halaman ini menampilkan Syarat untuk Izin Riset. Yang terdiri dari scan KTP, Scan KTM, File proposal dan Mengisi Form permohonan.

#### 4.3.4 Tampilan Syarat Keberadaan Ormas

Tampilan ini merupakan Halaman untuk pemohon yang akan mengajukan permohonan Keberadaan Ormas. Pada halaman ini pemohon ditunjukkan untuk menyiapkan persyaratan yang dibutuhkan.

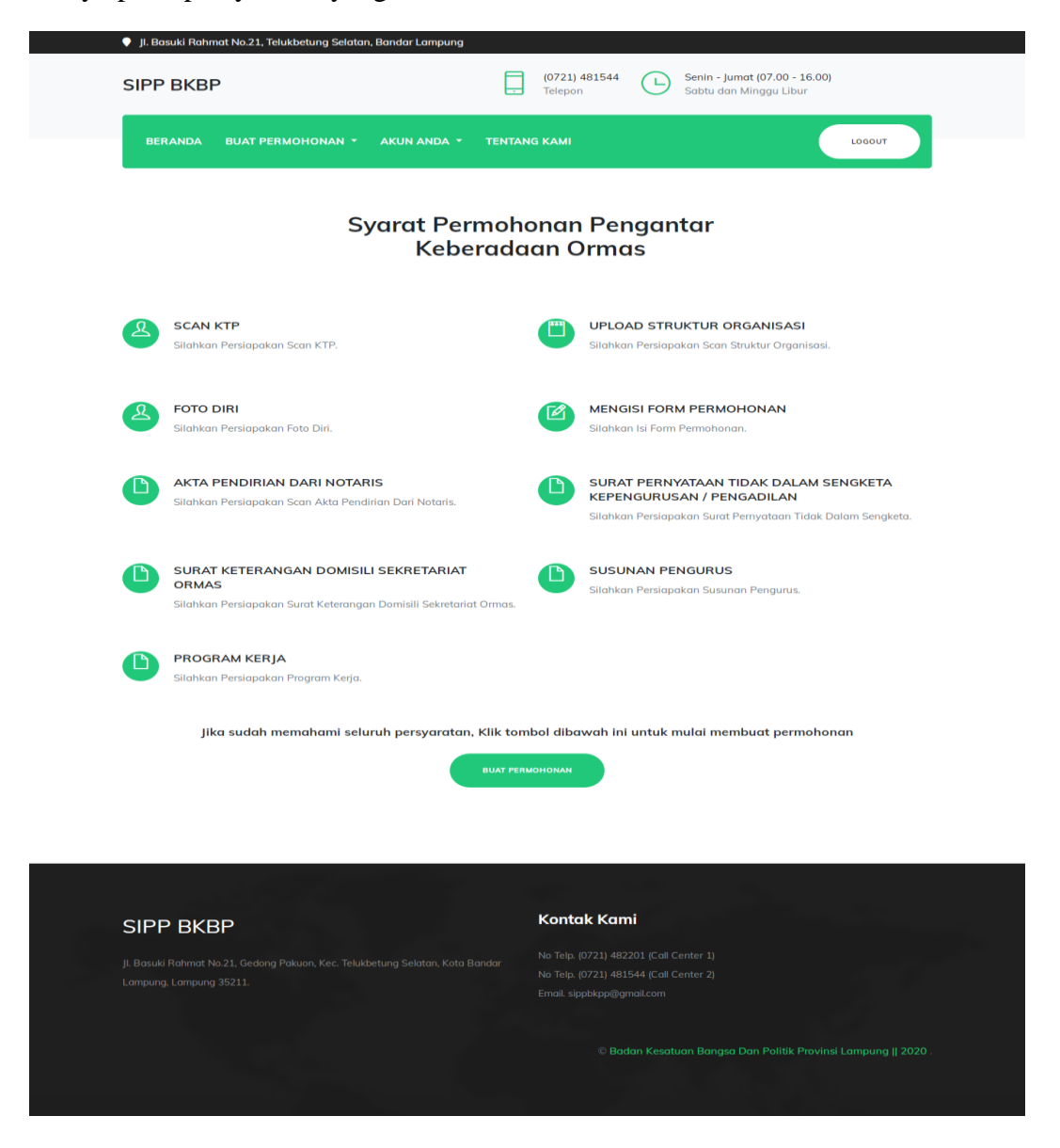

Gambar 4.4 Tampilan Syarat Keberadaan Ormas

Pada Halaman ini menampilkan Syarat untuk Keberadaan Ormas. Yang terdiri dari scan KTP, foto diri, Upload Struktur Organisasi dan Mengisi Form permohonan.

#### 4.3.5 Tampilan Syarat Tanda Lapor WNA

Tampilan ini merupakan Halaman untuk pemohon yang akan mengajukan permohonan Tanda Lapor WNA. Pada halaman ini pemohon ditunjukkan untuk menyiapkan persyaratan yang dibutuhkan.

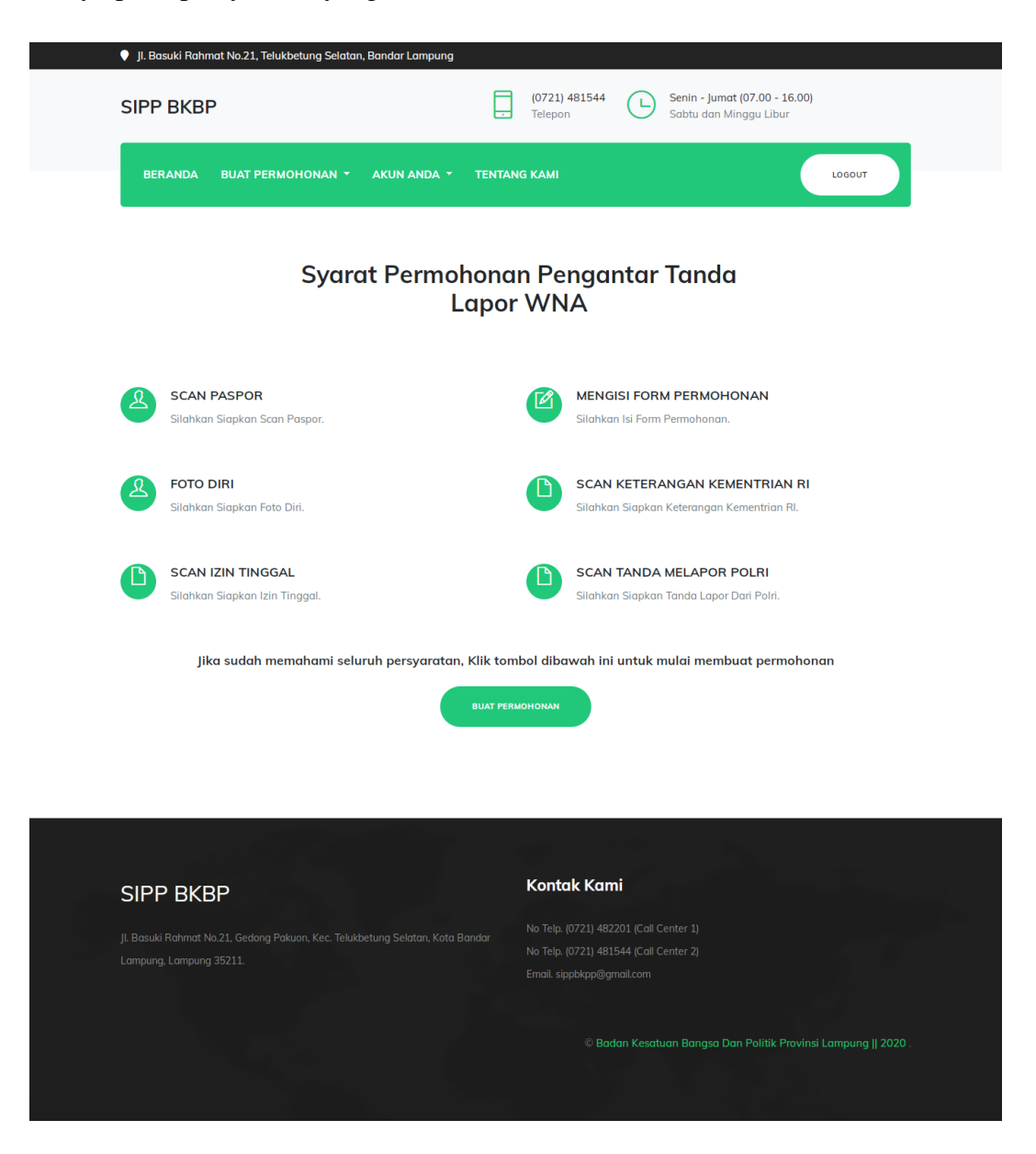

Gambar 4.5 Tampilan Syarat Tanda Lapor WNA

Pada Halaman ini menampilkan Syarat untuk Permohonan Tanda Lapor WNA. Yang terdiri dari scan Paspor, Foto Diri, dan Mengisi Form permohonan.

### 4.3.6 Tampilan form Izin Riset

Tampilan ini merupakan Halaman berisi tentang form pendaftaran Izin Riset pemohon yang akan mengajukan permohonan. Pada halaman ini pemohon menginputkan Data yang dibutuhkan.

| SIPP BKBP                                   | (0721) 481544 Senin - Jumat (07.00 - 16.00)<br>Telepon Sabtu dan Mingau Libur |
|---------------------------------------------|-------------------------------------------------------------------------------|
| BERANDA BUAT PERMOHONAN + AKUN ANDA + TENTA |                                                                               |
|                                             |                                                                               |
| Silahkan Buat Pe                            | rmohonan Izin Reset                                                           |
| Form I                                      | zin Riset                                                                     |
| NPM ANDA *                                  |                                                                               |
| Ketik NPM Disini                            |                                                                               |
| TUJUAN *                                    |                                                                               |
| Isi Tujuan Disini                           |                                                                               |
| LOKASI PENELITIAN *                         |                                                                               |
| Isi Lokasi Disini                           |                                                                               |
| JUDUL PENELITIAN *                          |                                                                               |
| Isi Judul Penelitian Disini                 |                                                                               |
| SCAN KTP * DALAM BENTUK JPEG                | SCAN KTM * DALAM BENTUK JPEG                                                  |
| Choose File No file chosen                  | Choose File No file chosen                                                    |
| FOTO DIRI ANDA * DALAM BENTUK JPEG          | FILE PROPOSAL * DALAM BENTUK PDF                                              |
| Choose File No file chosen                  | Choose File No file chosen                                                    |
| FILE SURAT PENGANTAR * DALAM BENTUK PDF     |                                                                               |
| Choose File No file chosen                  |                                                                               |
|                                             | BUAT PERMOHONAN                                                               |
|                                             |                                                                               |
|                                             |                                                                               |
|                                             |                                                                               |
|                                             |                                                                               |
|                                             | Kantak Kami                                                                   |
| SIPP BKBP                                   | Kontak Kami                                                                   |
|                                             |                                                                               |
|                                             | No Teip. (U721) 481544 (Cali Center 2)<br>Email. sippbkpp@gmail.com           |
|                                             |                                                                               |
|                                             | © Badan Kesatuan Bana <u>sa Dan Politik Provinsi Lampuna II 2020</u>          |
|                                             |                                                                               |

Gambar 4.6 Tampilan Form Izin Riset

Pada Halaman ini menampilkan Form untuk Permohonan Izin Riset yang akan diajukan.

### 4.3.7 Tampilan Form Daftar Keberadaan Ormas

Tampilan ini merupakan Halaman berisi tentang form pendaftaran Keberadaan Ormas pemohon yang akan mengajukan permohonan. Pada halaman ini pemohon menginputkan Data yang dibutuhkan.

| JI. Basuki Rahmat No.21, Telukbetung Selatan, Banda SIPP BKBP                                                                                                    | r Lampung                                   | (0721) 481544                                                                                                    | Senin - Jumat (07.00 - 16.00)<br>Sabtu dan Minggu Libur |  |  |  |  |
|----------------------------------------------------------------------------------------------------|---------------------------------------------|----------------------------------------------------------------------------------------------------|---------------------------------------------------------|--|--|--|--|
| BERANDA BUAT PERMOHONAN - AKUN                                                                                                    | NANDA - TENTANG                             | камі                                                                                                    | LOGOUT                                                  |  |  |  |  |
| Form Ket                                                                                                    | Silahkan Buat Pe<br>Cerangan Ka             | eberadaan                                                                                                    | Ormas                                                   |  |  |  |  |
| NAMA ORGANISASI * Isi Nama Organisasi Disini ALAMAT ORGANISASI * Isi Alamat Disini JABATAN ANDA DI ORMAS * Isi Jabatan Disini TINGKAT KEPENGURUSAN * Isi Tingkat Kepengurusan Disini       |                                             |                                                                                                    |                                                         |  |  |  |  |
| LEGALITAS * Isi Legalitas Disini KETUA * SE Isi Ketua Disini                                                                                                    | <b>ikretaris •</b><br>Isi Sekretaris Disini |                                                                                                    | BENDAHARA *<br>Isi Bendahara Disini                     |  |  |  |  |
| SCAN KTP * OALAM BERTUR (1990<br>Choose File No file chosen<br>SCAN STRUKTUR ORGANISASI * OALAM BERTUR FOF<br>Choose File No file chosen<br>AKTA PENDIRIAN DARI NOTARIS * OALAM BERTUR FOF | ۲<br>۲<br>۲<br>۲                            | Choose File No file chosen File SURAT PENGANTAR * DALAM BENTLIK PDF Choose File No file chosen PERNYATAAN TIDAK DALAM SENGKETA KEPENGURUSAN * DALAM BENTLIK PDF                                                                                                    |                                                         |  |  |  |  |
| Choose File No file chosen KETERANGAN DOMISILI SERRETARIAT ORMAS * DALAM BENTUK POP Choose File No file chosen PROGRAM KERJA * DALAM BENTUK POP Choose File No file chosen                 | S                                           | Choose File No file of Choose File No file of Choose File No file Of Choose File No file Of Choose File No file No file Of Choose File No file No f | rhosen<br><i>aunturnor</i><br>rhosen                    |  |  |  |  |
|                                                                                                    |                                             | Contak Kami                                                                                                    | BUAT PERMOHONAN                                         |  |  |  |  |
| JI. Bosuki Rahmat No.21. Gedong Pakuon, Kec. Telukbetung Si<br>Lampung, Lampung 35211.                                                                                                    |                                             |                                                                                                    |                                                         |  |  |  |  |
|                                                                                                    |                                             |                                                                                                    |                                                         |  |  |  |  |

Gambar 4.7 Tampilan Form Keterangan Keberadaan Ormas

Pada Halaman ini menampilkan Form untuk Permohonan Izin Riset yang akan diajukan.

### 4.3.8 Tampilan Form Tanda Lapor

Tampilan ini merupakan Halaman berisi tentang form Tanda Lapor WNA pemohon yang akan mengajukan permohonan. Pada halaman ini pemohon menginputkan Data yang dibutuhkan.

| SIPP BKBP                               |             | (0721) 481544<br>Telepon                | Senin - Jumat (07.00 - 16.00<br>Sabtu dan Minggu Libur | )           |
|-----------------------------------------|-------------|-----------------------------------------|--------------------------------------------------------|-------------|
| BERANDA BUAT PERMOHONAN *               | AKUN ANDA 🔻 | TENTANG KAMI                            |                                                        | LOGOUT      |
|                                         |             |                                         |                                                        |             |
|                                         | Form To     | inda Lapor V                            | VNA                                                    |             |
| NAMA WNA *                              |             |                                         |                                                        |             |
| Isi Nama WNA Disini                     |             |                                         |                                                        |             |
| JENIS KELAMIN *                         |             |                                         |                                                        |             |
|                                         |             |                                         |                                                        |             |
| TANGGAL LAHIR *                         |             |                                         |                                                        |             |
| KEWADGANEGADAAN *                       |             |                                         |                                                        |             |
| Isi Kewarganegaraan Disini              |             |                                         |                                                        |             |
| ALAMAT SEMENTARA *                      |             |                                         |                                                        |             |
| Isi Alamat Sementara Disini             |             |                                         |                                                        |             |
| PEKERJAAN *                             |             |                                         |                                                        |             |
| lsi Pekerjaan Disini                    |             |                                         |                                                        |             |
| NO PASPOR *                             |             |                                         |                                                        |             |
| Isi No Paspor Disini                    |             |                                         |                                                        |             |
| NO KITAS *                              |             |                                         |                                                        |             |
| Isi No Kitasx Disini                    |             |                                         |                                                        |             |
|                                         |             | FOTO DIRI* DALAM BE                     | VTUK JPEG                                              |             |
| Choose File No file chosen              |             | Choose File                             | No file chosen                                         |             |
| FILE SURAT PENGANTAR * DALAM BENTUK PDF |             | FILE KETERANGAN I                       | No file chosen                                         |             |
|                                         |             | FILE TANDA LAPOR                        | POLRI* DALAM BENTUK PDF                                |             |
| Choose File No file chosen              |             | Choose File                             | No file chosen                                         |             |
|                                         |             |                                         | ви                                                     | TPERMOHONAN |
|                                         |             |                                         |                                                        |             |
|                                         |             |                                         |                                                        |             |
|                                         |             |                                         |                                                        |             |
|                                         |             | Kentels                                 | mi                                                     |             |
| SIPP BKBP                               |             | Kontak Kar                              |                                                        |             |
|                                         |             |                                         |                                                        |             |
|                                         |             | No Telp. (0721) 48<br>Email. sippbkpp@g | mail.com                                               |             |
|                                         |             |                                         |                                                        |             |
|                                         |             |                                         |                                                        |             |

Gambar 4.8 Tampilan Form Tanda Lapor WNA

Pada Halaman ini menampilkan Form untuk Permohonan Surat Tanda Lapor WNA yang akan diajukan.

#### 4.3.9 Tampilan Tata cara pengajuan permohonan

Tampilan ini merupakan Halaman berisi tentang tata cara Permohonan. Mulai dari registrasi, Login ke sistem, lihat syarat, pilih permohonan, proses permohonan dan hasil.

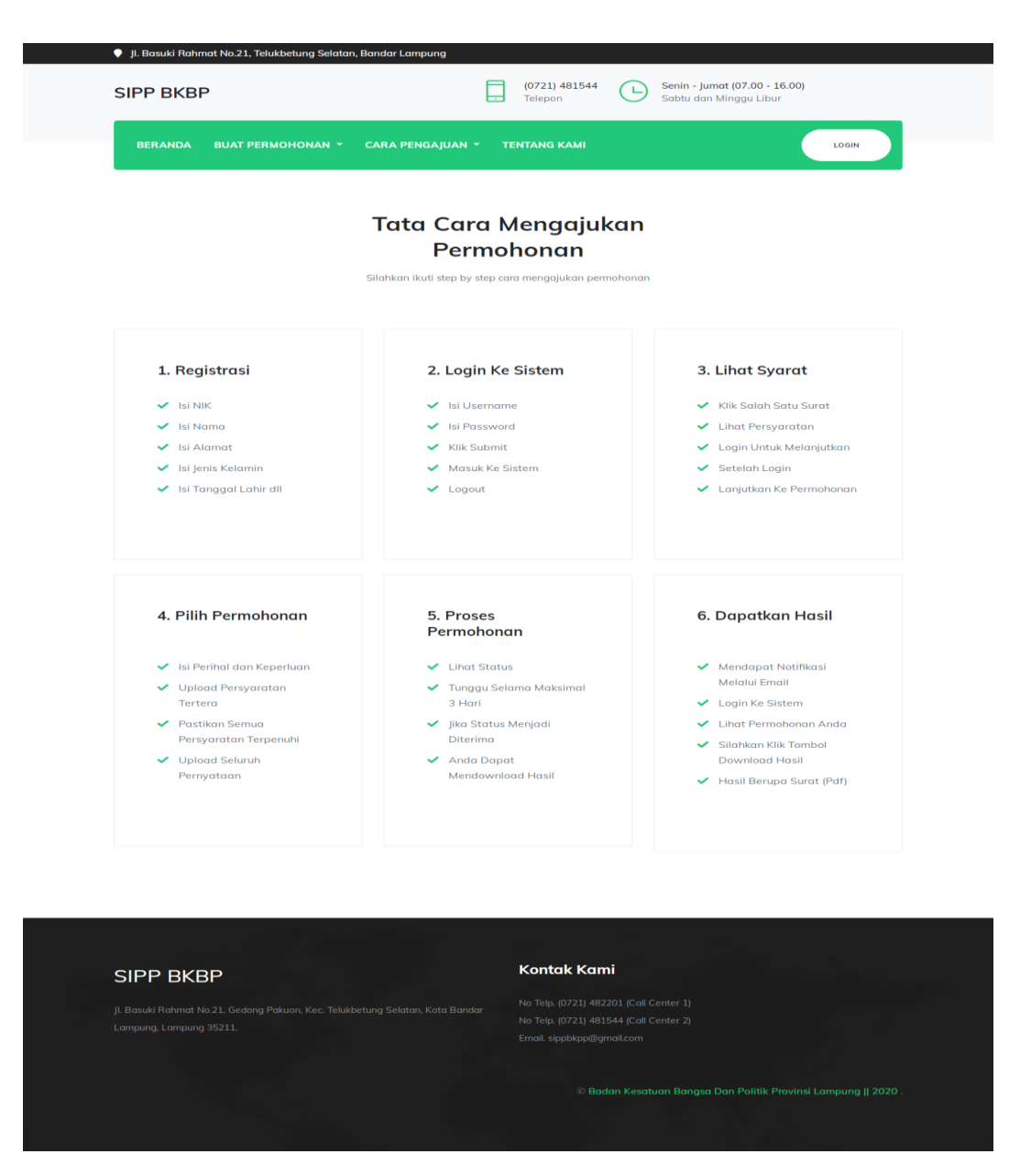

Gambar 4.9 Tampilan Tata Cara Pengajuan

Pada Halaman ini menampilkan Tata Cara Pengajuan Permohonan.

## 4.3.10 Tampilan Daftar Akun

Tampilan ini merupakan cara Daftar Akun untuk pemohon

| SIPP BKBP                                  | (0721) 481544<br>Telepon Senin - Jumat (07.00 - 16.00)<br>Sabtu dan Minggu Libur |
|--------------------------------------------|----------------------------------------------------------------------------------|
| BERANDA BUAT PERMOHONAN Y CARA PENGAJUAN Y | TENTANG KAMI                                                                     |
| Form Pe<br>Daftarkan Diri                  | <sup>ndaftaran</sup><br>Anda Sekarang                                            |
| NIK ANDA *                                 | NAMA ANDA *                                                                      |
| Ketik NIK Anda Disini                      | Ketik Nama Lengkap Anda Disini                                                   |
| ALAMAT ANDA *                              |                                                                                  |
| Ketik Alamat Anda Disini                   |                                                                                  |
| JENIS KELAMIN *                            | TANGGAL LAHIR *                                                                  |
| Laki-Laki 🔹                                | mm/dd/yyyy                                                                       |
| KEWARGANEGARAAN *                          | PEKERJAAN *                                                                      |
| Indonesia                                  | Ketik Pekerjaan Anda Disini                                                      |
| EMAIL ANDA *                               | PASSWORD ANDA *                                                                  |
| Ketik Email Anda Disini                    | Ketik Password Anda Disini                                                       |
|                                            | DAFTAR SEKARANG                                                                  |
| SIPP BKBP                                  | Kontak Kami                                                                      |
|                                            |                                                                                  |
|                                            | © Badan Kesatuan Bangsa Dan Politik Provinsi Lampung    2020                     |

Gambar 4.10 Tampilan Daftar Akun

Pada Halaman ini menampilkan form Daftar akun yang dilakukan Pemohon sebelum memiliki akun untuk Login.

## 4.3.11 Tampilan Tentang Kami

Tampilan ini merupakan Halaman berisi tentang profile pelayanan Publik.

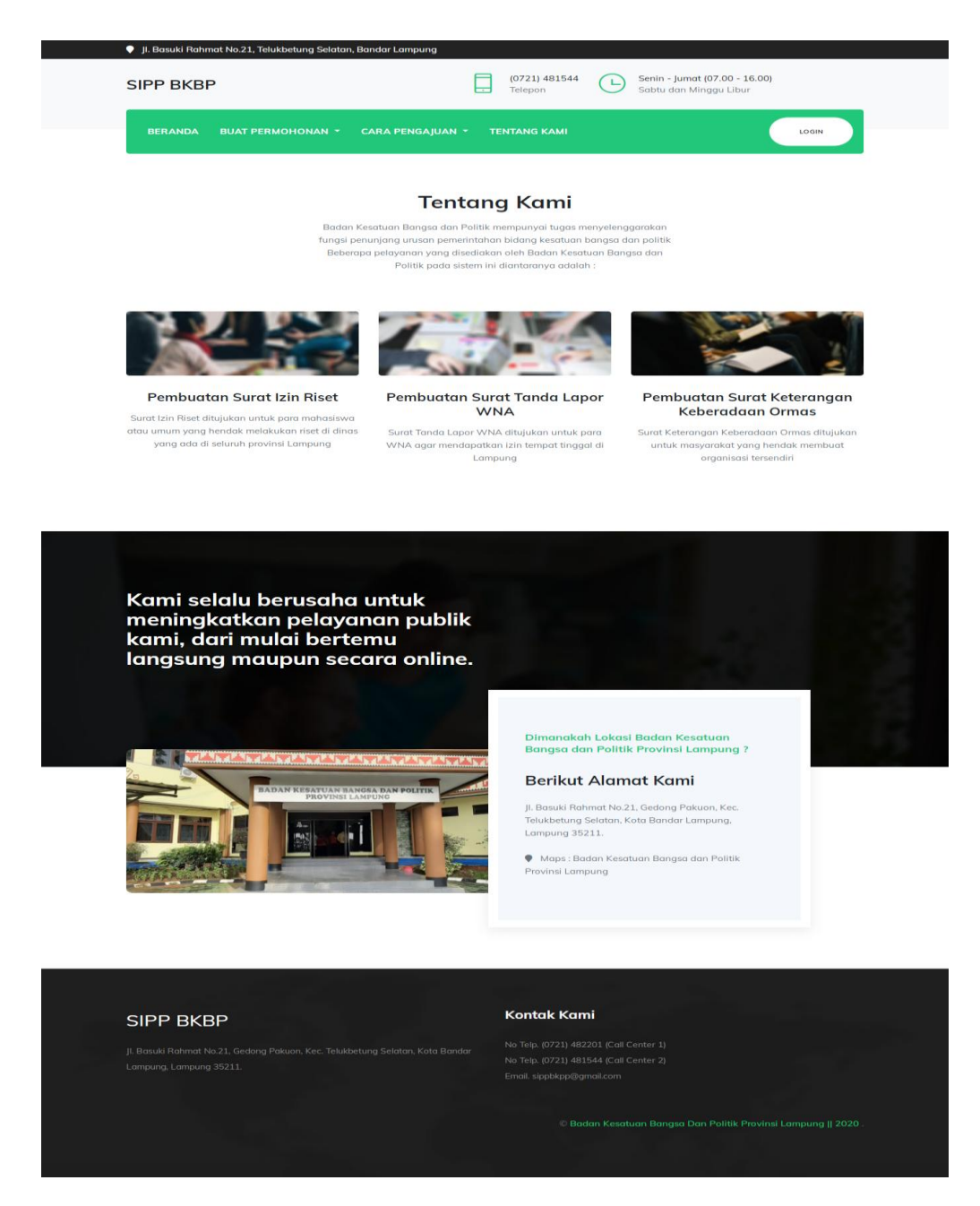

Gambar 4.11 Tampilan Tentang Kami

Pada Halaman ini menampilkan halaman tentang profile layanan Publik.

4.3.12 Tampilan Data Permohonan Anda

Tampilan ini merupakan Halaman berisi tentang data permohonan anda.

| SIPP BKBP                                                                                                    |                          | Basuki Rahr                                  | mat No.21, Te                          | elukbetung     | g Selatan,   | Bandar L      | ampung                  |             | (0721) 49                                               | 1544                                                                                                    | Senin - I                             | umat (07.00 -         | 16.00)            |                        |
|----------------------------------------------------------------------------------------------------|--------------------------|----------------------------------------------|----------------------------------------|----------------|--------------|---------------|-------------------------|-------------|---------------------------------------------------------|----------------------------------------------------------------------------------------------------|---------------------------------------|-----------------------|-------------------|------------------------|
| BERANDA       BUAT PERMOHONAN *       AKUN ANDA *       TENTANG KAMI       LOCOUT         Data Permohonan Anda         Cari Permohonan Disini       @Cari         No       Status       Jenis       Foto       File       Scan       File       Struktur       Akta       Ket.Tidak       Domisili       Susuanan       Pengurus         I       Imaggal       Jenis       Foto       File       Scan       File       Struktur       Akta       Ket.Tidak       Domisili       Susuanan       Pengurus                                                                                                    | SIP                      | P BKBI                                       | Р                                      |                |              |               |                         | ÷           | Telepon                                                 | 11344 (L)                                                                                                    | Sabtu da                              | ın Minggu Libi        | ur                |                        |
| Cari Permohonan Disini<br>Cari Permohonan Disini<br>No Status Tanggal Jenis Foto File Surat File Strat, KTP / Paspor KTM File Proposal Granissi Akta Ket.Tidak Domisili Susunan Pengurus                                                                                                    | в                        | ERANDA                                       | BUAT PE                                | RMOHON         | IAN -        | AKUN A        | NDA -                   | TENTA       | NG KAMI                                                 |                                                                                                    |                                       |                       | LO                | GOUT                   |
| Cari Permohonan Anda<br>Cari Permohonan Disini Qari<br>No Status Tanggal Jenis Foto File Surat File KTP / Paspor KTM File Proposal Grganisasi Akta Ket.Tidak Domisili Susunan Pengurus                                                                                                    |                          |                                              |                                        |                |              |               |                         |             |                                                         |                                                                                                    |                                       |                       |                   |                        |
| Cari Permohonan Disini<br>No Status Upload Jenis Foto Surat File Strukt Paspor KTM Pile Proposal Granisasi Notaris Sengketa Domisili Ormas Pengurus                                                                                                    |                          |                                              |                                        |                |              | Da            | ta Pe                   | rmo         | honar                                                   | n Anda                                                                                                    | l                                     |                       |                   |                        |
| No Status Jupicad Jenis Foto Surat Rile Surat Scan Anda Surat Scan Anda Surat Scan Anda Surat Scan Anda Surat Scan Anda Surat Scan Anda Surat Scan Anda Surat Scan Anda Surat Scan Anda Surat Scan Anda Surat Scan Anda Scan Anda Anda Scan Anda Scan Anda Anda Scan Anda Scan Anda Scan Anda Scan Anda Scan Anda Scan Anda | Cari F                   | <sup>v</sup> ermohona                        | n Disini                               |                |              |               | <b>Q</b> Cari           |             |                                                         |                                                                                                    |                                       |                       |                   |                        |
| 4                                                                                                    | No                       | Status                                       | Tanggal<br>Upload                      | Jenis<br>Surat | Foto<br>Anda | File<br>Surat | Scan<br>KTP /<br>Paspor | Scan<br>KTM | File<br>Proposal                                        | File<br>Struktur<br>Organisasi                                                                                                    | Akta<br>Notaris                       | Ket.Tidak<br>Sengketa | Domisili<br>Ormas | Susunan<br>Pengurus    |
|                                                                                                    | 4                        |                                              |                                        |                |              |               |                         |             |                                                         |                                                                                                    |                                       |                       |                   | •                      |
|                                                                                                    |                          |                                              |                                        |                |              |               |                         |             |                                                         |                                                                                                    |                                       |                       |                   |                        |
|                                                                                                    |                          |                                              |                                        |                |              |               |                         |             |                                                         |                                                                                                    |                                       |                       |                   |                        |
|                                                                                                    |                          |                                              |                                        |                |              |               |                         |             |                                                         |                                                                                                    | 0                                     |                       |                   |                        |
| SIPP BKBP Kontak Kami                                                                                                    | SIP                      | P BKI                                        | BP                                     |                |              |               |                         |             | Kontak                                                  | Kami                                                                                                    |                                       |                       |                   |                        |
| SIPP BKBP<br>JI. Basuki Rahmat No.21, Gedong Pakuon, Kec. Telukbetung Selatan, Kota Bandar                                                                                                    | SIP<br>Jl. Base          | P BKE                                        | B <b>P</b><br>10.21, Gedong            |                |              |               |                         |             | Kontak                                                  | : <b>Kami</b><br>21) 482201 (Call                                                                                                    | Center 1)                             |                       |                   |                        |
| SIPP BKBP<br>JI. Basuki Rahmat No.21, Gedong Pakuon, Kec. Telukbetung Selatan, Kota Bandar<br>Lampung. Lampung 35211.<br>Kontak Kami<br>No Telp. (0721) 482201 (Call Center 1)<br>No Telp. (0721) 481544 (Call Center 2)<br>Email. sippbkap@gmail.com                                                                                                    | SIP<br>Jl. Base<br>Lampu | P <b>BKE</b><br>Jki Rahmat M<br>ng, Lampung  | <b>BP</b><br>No.21, Gedong<br>g 35211. |                |              |               |                         |             | Kontak<br>No Telp. (07<br>No Telp. (07<br>Email. sippb  | : <b>Kami</b><br>(21) 482201 (Call<br>(21) 481544 (Call<br>(kpp@gmail.com                                                                                                    | Center 1)<br>Center 2)                |                       |                   |                        |
| SIPP BKBP<br>JI. Basuki Rahmat No.21, Gedong Pakuan, Kec. Telukbetung Selatan, Kota Bandar<br>Lampung. Lampung 35211.<br>No Telp. (0721) 481544 (Call Center 1)<br>No Telp. (0721) 481544 (Call Center 2)<br>Email. sippbkpp@gmail.com                                                                                                    | SIP<br>Jl. Bast<br>Lampu | P BKE<br>.iki Rahmat M<br>ng, Lampung        | <b>BP</b><br>No.21, Gedonç<br>g 35211. |                |              |               |                         |             | Kontak<br>No Telp. (07<br>No Telp. (07<br>Email. sippb  | : <b>Kami</b><br>21) 482201 (Call<br>21) 481544 (Call<br>kpp@gmail.com                                                                                                    | Center 1)<br>Center 2)                |                       |                   |                        |
| SIPP BKBP<br>JI. Basuki Rahmat No.21, Gedong Pakuon, Kec. Telukbetung Selatan, Kota Bandar<br>Lampung, Lampung 35211.<br>No Telp. (0721) 481544 (Call Center 1)<br>No Telp. (0721) 481544 (Call Center 2)<br>Email. sippbkpp@gmail.com                                                                                                    | SIP<br>Jl. Bası<br>Lampu | P <b>PBKE</b><br>uki Rahmat N<br>ng, Lampung | BP<br>No.21, Gedong<br>g 35211.        |                |              |               |                         |             | Kontak<br>No Telp. (07<br>No Telp. (07<br>Emoil. sippt  | : <b>Kami</b><br>(21) 482201 (Call<br>(21) 481544 (Call<br>(Call<br>(Call Call)<br>(Call Call)<br>(Call Call Call)<br>(Call Call Call)<br>(Call Call Call)<br>(Call Call Call)<br>(Call Call)<br>(Call)<br>( | Center 1)<br>Center 2)<br>stuan Bangs | a Dan Politik I       |                   | pung    20 <u>20</u> . |
| SIPP BKBP<br>JI. Basuki Rahmat No.21, Gedong Pakuon, Kec. Telukbetung Selatan, Kota Bandar<br>Lampung, Lampung 35211.<br>No Telp. (0721) 481544 (Call Center 1)<br>No Telp. (0721) 481544 (Call Center 2)<br>Email. sippbkpp@gmail.com<br>@ Badan Kesatuan Bangsa Dan Politik Provinsi Lampung    2020.                                                                                                    | SIP<br>Jl. Bast          | P BK                                         | BP<br>No.21, Gedong<br>g 35211.        |                |              |               |                         |             | Kontak<br>No Telp. (07<br>No Telp. (07<br>Ernoil. sippt | : <b>Kami</b><br>21) 482201 (Call<br>21) 481544 (Call<br>21) 481544 (Call<br>21) 482544 (Call<br>21) 48254 (Call<br>22) 48254 (Call<br>22) 48254 (Call<br>23) 48254 (Call<br>24) 48254 (Call<br>24) 48254 (Call<br>24) 48254 (Call<br>24) 48254 (Call<br>24) 48254 (Call<br>24) 48254 (Call<br>24) 48254 (Call<br>24) 48254 (Call<br>24) 48254 (Call<br>24) 48254 (Call<br>24) 48154 (Call<br>24) 48154 (Call<br>2                                                                                                    | Center 1)<br>Center 2)<br>utuan Bangs | a Dan Politik I       |                   | pung    2020 .         |

Gambar 4.12 Tampilan Data Permohonan Anda

Pada Halaman ini menampilkan halaman data permohonan anda.

# 4.3.13 Tampilan Pengaturan Akun

Tampilan ini merupakan Halaman berisi tentang pengaturan akun.

| SIPP BKBP                                                      | (0721) 481544 L Senin - Jumat (07.00 - 16.00)<br>Telepon Sabtu dan Minggu Libur              |
|----------------------------------------------------------------|----------------------------------------------------------------------------------------------|
| BERANDA BUAT PERMOHONAN T AKUN ANDA T                          | TENTANG KAMI                                                                                 |
|                                                                |                                                                                              |
| _                                                              | Pengaturan Akun                                                                              |
| Form                                                           | Pengaturan Akun                                                                              |
| NIK ANDA *                                                     | NAMA ANDA *                                                                                  |
| 1871095905730001                                               | MAFALDA RITA                                                                                 |
| ALAMAT ANDA *                                                  |                                                                                              |
| Jl. Drs. Warsito Gg. Malabar No. 18 LK. I Kel. Kupang Kota Kea | c. Telukbetung Utara Bandar Lampung                                                          |
| JENIS KELAMIN *                                                | TANGGAL LAHIR *                                                                              |
| Perempuan                                                      | 19 Mei 1973                                                                                  |
| KEWARGANEGARAAN *                                              | PEKERJAAN *                                                                                  |
| Indonesia                                                      | Karyawan Swasta                                                                              |
| EMAIL ANDA *                                                   | PASSWORD ANDA *                                                                              |
| aini.zunnur@gmail.com                                          | Password                                                                                     |
|                                                                | GANTI PASSWORD                                                                               |
| SIPP BKBP                                                      | Kontak Kami                                                                                  |
|                                                                | No Telp. (0721) 482201 (Call Center 1)<br>I Bandar<br>No Telp. (0721) 481544 (Call Center 2) |
|                                                                |                                                                                              |
|                                                                | © Badan Kesatuan Bangsa Dan Politik Provinsi Lampung    2020                                 |

Gambar 4.13 Tampilan Pengaturan Akun

Pada Halaman ini menampilkan halaman pengaturan akun.

## 4.3.14 Tampilan Login Admin

Tampilan ini merupakan tampilan login untuk Admin yang akan melakukan konfirmasi permohonan, balasan surat dan Management Pengguna.

|                | LOGIN ADMINISTRATOR       |
|----------------|---------------------------|
| NIP /<br>Passi | nda Masukkan NIP Anda     |
| Hak A          | kses Kewaspadaan Nasional |
|                |                           |

Gambar 4.14 Tampilan Login Admin

Pada Halaman ini menampilkan halaman Login untuk Admin .

## 4.3.15 Tampilan Home Admin

Tampilan ini merupakan tampilan pertama setelah admin login untuk melakukan konfirmasi permohonan, balasan surat dan Management Pengguna.

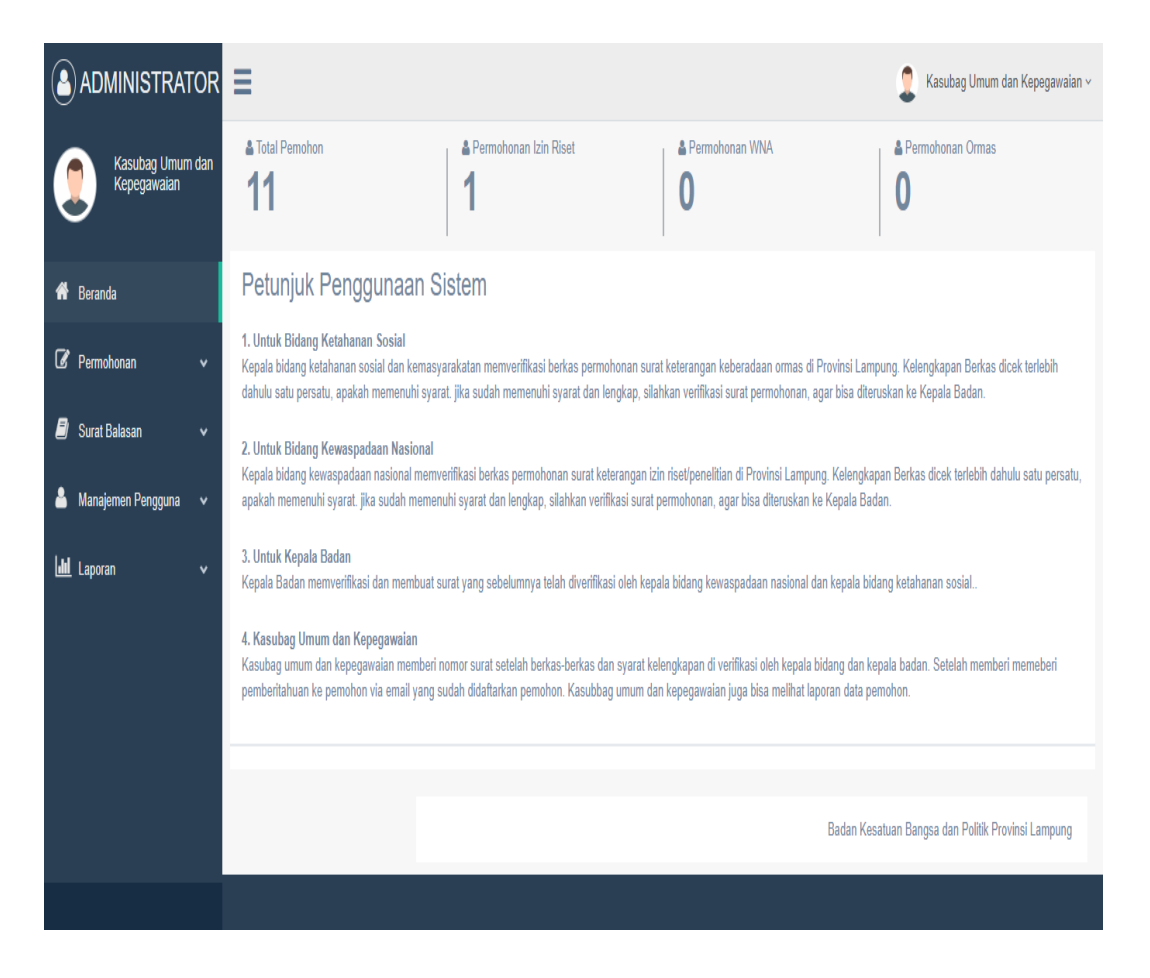

Gambar 4.15 Tampilan Home Admin

Pada Halaman ini menampilkan halaman menu yang ada pada Admin .

## 4.3.16 Tampilan Home Admin Kepala Bidang

Tampilan ini merupakan tampilan beranda pada admin kepala bidang kewaspadaan nasional dan ketahanan sosial.

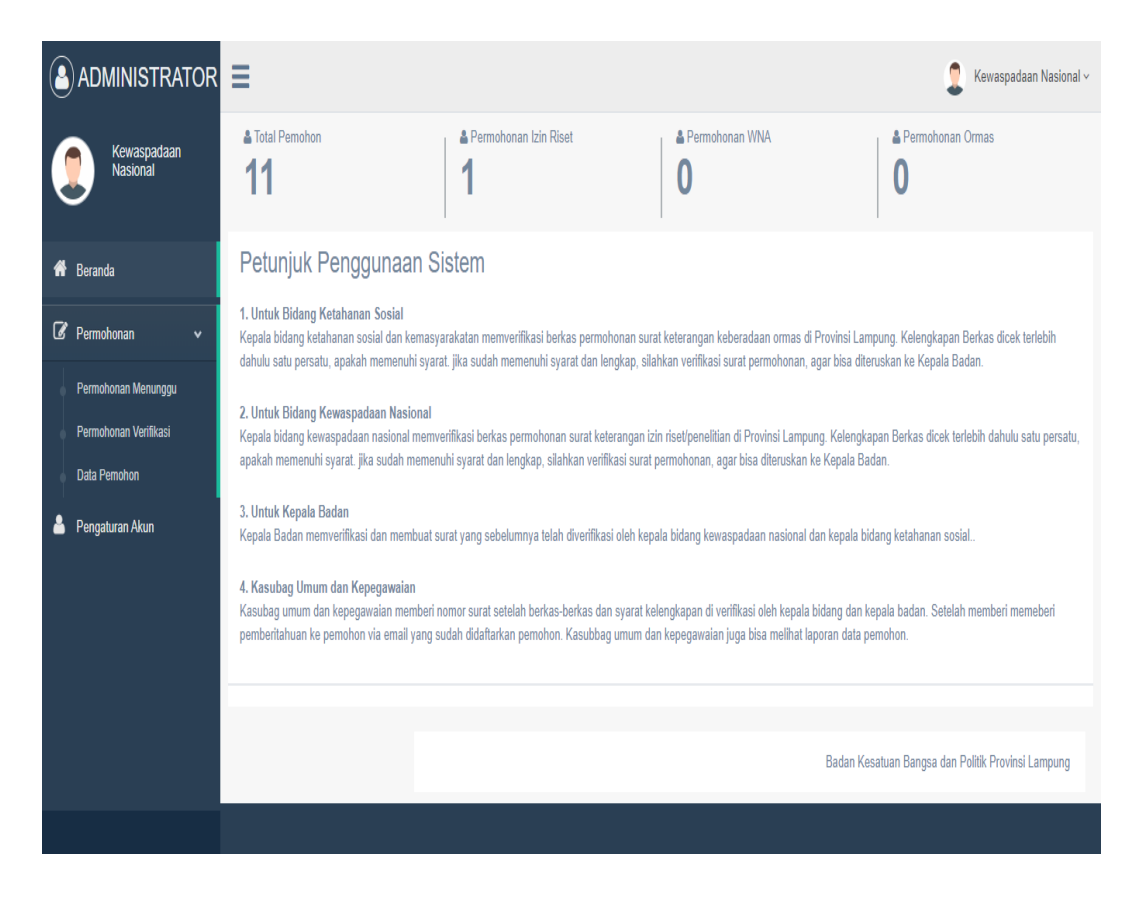

Gambar 4.16 Tampilan Home Admin Kepala Bidang

Pada Halaman ini menampilkan halaman yang ada pada admin kepala bidang.

## 4.3.17 Tampilan Permohonan Menunggu Admin Kepala Bidang

Tampilan ini merupakan tampilan permohonan menunggu pada admin kepala bidang kewaspadaan nasional dan ketahanan sosial.

|                         | 🗐 👔 Kewaspadaan Nasional 🗸                                                                                                    |
|-------------------------|----------------------------------------------------------------------------------------------------|
| Kewaspadaan<br>Nasional | Data Permohonan                                                                                                    |
| 🇌 Beranda               | Show 10 • entries Search:                                                                                                    |
| 🕼 Permohonan 🗸 🗸 🗸 🗸    | Jenis         NIK         Tanggal         Foto         Scan         Scan         File         File         Akta         Tidak           No         L         Verifikasi         Status         I         Surat         Pemohon         Upload         I         Diri         I         RTP         I         RTM         Surat         I         Sengketa         Sengketa         I |
| Permohonan Menunggu     | No data available in table                                                                                                    |
| Permohonan Verifikasi   |                                                                                                    |
| Data Pemohon            | Showing 0 to 0 of 0 entries Previous Next                                                                                                    |
| 🐣 Pengaturan Akun       |                                                                                                    |
|                         |                                                                                                    |
|                         |                                                                                                    |
|                         |                                                                                                    |
|                         |                                                                                                    |
|                         |                                                                                                    |
|                         |                                                                                                    |
|                         |                                                                                                    |

Gambar 4.17 Tampilan Permohonan Menunggu

Pada Halaman ini menampilkan halaman permohonan menunggu yang ada pada admin kepala bidang.

## 4.3.18 Tampilan Permohonan Verifikasi Admin Kepala Bidang

Tampilan ini merupakan tampilan permohonan verifikasi pada admin kepala bidang kewaspadaan nasional dan ketahanan sosial.

| ADMINISTRATOR           | ז ≣                                                                                                    |                                                                                                    |                                                                                                    |                                                                                                    |                                                                                                    |                                                                                                    |                                                                                                    |                                                                                                    |                                                                                                    |                                                                                                    |                                                                                                    | 1                                                                                                    | Kewaspadaa                                | n Nasional v          |
|-------------------------|----------------------------------------------------------------------------------------------------|----------------------------------------------------------------------------------------------------|----------------------------------------------------------------------------------------------------|----------------------------------------------------------------------------------------------------|----------------------------------------------------------------------------------------------------|----------------------------------------------------------------------------------------------------|----------------------------------------------------------------------------------------------------|----------------------------------------------------------------------------------------------------|----------------------------------------------------------------------------------------------------|----------------------------------------------------------------------------------------------------|----------------------------------------------------------------------------------------------------|----------------------------------------------------------------------------------------------------|-------------------------------------------|-----------------------|
| Kewaspadaan<br>Nasional | Da                                                                                                    | ita Pe                                                                                                    | rmohona                                                                                                    | n Telah                                                                                                    | Diverif                                                                                                    | ikasi                                                                                                    |                                                                                                    |                                                                                                    |                                                                                                    |                                                                                                    |                                                                                                    |                                                                                                    |                                           |                       |
| Beranda                 |                                                                                                    | Show                                                                                                    | 10 v entries                                                                                                    |                                                                                                    |                                                                                                    |                                                                                                    |                                                                                                    |                                                                                                    |                                                                                                    |                                                                                                    | Sear                                                                                                    | ch:                                                                                                    |                                           |                       |
| Permohonan 🗸            |                                                                                                    | No 🏭                                                                                                    | Batal<br>Verifikasi 🎝                                                                                                    | Status 🕼                                                                                                    | Jenis<br>Surat J†                                                                                                    | NIK Pemohon 🕼                                                                                                    | Tanggal<br>Upload 🎝                                                                                                    | Foto<br>Diri 🎵                                                                                                    | Scan<br>KTP /<br>Paspor ↓†                                                                                                    | Scan<br>KTM 🕼                                                                                                    | File<br>Proposal 🎝                                                                                                    | File<br>Surat ↓↑                                                                                                    | Akta<br>Notaris ↓†                        | Ket<br>Tidak<br>Seng  |
| Permohonan Menunggu     |                                                                                                    | 1                                                                                                    | ×                                                                                                    | Verifikasi                                                                                                    | Izin Riset                                                                                                    | 1871111201960003                                                                                                    | 03 Maret<br>2020                                                                                                    | Lihat<br>Foto                                                                                                    | Lihat<br>KTP                                                                                                    | Lihat<br>KTM                                                                                                    | Lihat<br>Proposal                                                                                                    | Lihat<br>Surat                                                                                                    | -                                         | •                     |
| Permohonan Verifikasi   |                                                                                                    | €                                                                                                    |                                                                                                    |                                                                                                    |                                                                                                    |                                                                                                    |                                                                                                    |                                                                                                    |                                                                                                    |                                                                                                    |                                                                                                    |                                                                                                    |                                           | •                     |
| Data Pemohon            |                                                                                                    | Showing                                                                                                    | 1 to 1 of 1 entries                                                                                                    | 5                                                                                                    |                                                                                                    |                                                                                                    |                                                                                                    |                                                                                                    |                                                                                                    |                                                                                                    |                                                                                                    | Pro                                                                                                    | evious 1 l                                | Next                  |
| Pengaturan Akun         |                                                                                                    |                                                                                                    |                                                                                                    |                                                                                                    |                                                                                                    |                                                                                                    |                                                                                                    |                                                                                                    |                                                                                                    |                                                                                                    |                                                                                                    |                                                                                                    |                                           |                       |
|                         |                                                                                                    |                                                                                                    |                                                                                                    |                                                                                                    |                                                                                                    |                                                                                                    |                                                                                                    |                                                                                                    |                                                                                                    |                                                                                                    |                                                                                                    |                                                                                                    |                                           |                       |
|                         |                                                                                                    |                                                                                                    |                                                                                                    |                                                                                                    |                                                                                                    |                                                                                                    |                                                                                                    |                                                                                                    |                                                                                                    |                                                                                                    |                                                                                                    |                                                                                                    |                                           |                       |
|                         |                                                                                                    |                                                                                                    |                                                                                                    |                                                                                                    |                                                                                                    |                                                                                                    |                                                                                                    |                                                                                                    |                                                                                                    |                                                                                                    |                                                                                                    |                                                                                                    |                                           |                       |
|                         |                                                                                                    |                                                                                                    |                                                                                                    |                                                                                                    |                                                                                                    |                                                                                                    |                                                                                                    |                                                                                                    |                                                                                                    |                                                                                                    |                                                                                                    |                                                                                                    |                                           |                       |
|                         |                                                                                                    |                                                                                                    |                                                                                                    |                                                                                                    |                                                                                                    |                                                                                                    |                                                                                                    |                                                                                                    |                                                                                                    |                                                                                                    |                                                                                                    |                                                                                                    |                                           |                       |
|                         |                                                                                                    |                                                                                                    |                                                                                                    |                                                                                                    |                                                                                                    |                                                                                                    |                                                                                                    |                                                                                                    |                                                                                                    |                                                                                                    |                                                                                                    |                                                                                                    |                                           |                       |
|                         |                                                                                                    |                                                                                                    |                                                                                                    |                                                                                                    |                                                                                                    |                                                                                                    |                                                                                                    |                                                                                                    |                                                                                                    |                                                                                                    |                                                                                                    |                                                                                                    |                                           |                       |
|                         | ADMINISTRATOF         Image: Second and Massional         Beranda         Permohonan         Permohonan Menunggu         Permohonan Menunggu         Data Permohon         Pengaturan Akun | ADMINISTRATOR<br>Rewaspadaan<br>Beranda<br>Permohonan Merunggu<br>Permohonan Merunggu<br>Data Pemohon<br>Pengaturan Akun | ADMINISTRATOR<br>Kewaspadaan<br>Masional<br>Beranda<br>Permohonan Menunggu<br>Permohonan Verlikasi<br>Data Penohon<br>Pengaturan Akun | ADMINISTRATOR<br>Kewaspadaan<br>Masional<br>Beranda<br>Permohonan Menunggu<br>Permohonan Menunggu<br>Permohonan Verifikasi<br>Data Penohon<br>Pengaturan Akun | ADMINISTRATOR<br>Kewaspadaan<br>Masional<br>Beranda<br>Permohonan Menunggu<br>Permohonan Verlikasi<br>Data Pennohonan Verlikasi<br>Pengaturan Akun | ADMINISTRATOR<br>Kewaspadaan<br>Masional<br>Beranda<br>Permohonan Menunggu<br>Permohonan Vertifikasi<br>Data Pennohon<br>Pengaturan Akun | ADMINISTRATOR   Reversesparataan   Beranda   Permotonaan   Permotonaan Menunggu   Permotonaan Vertiikasi   Data Permotonaan Vertiikasi   Data Permotonaan Vertiikasi   Data Permotonaan Vertiikasi   Data Permotonaan Vertiikasi   Permotonaan Vertiikasi   Data Permotonaan Vertiikasi   Data Permotonaan Vertiikasi   Data Permotonaan Vertiikasi   Data Permotonaan Vertiikasi | ADMINISTRATOR   Kevaspadaan   Beranda   Permohonan   Permohonan Menunggu   Permohonan Verlikasi   Data Permohonan Verlikasi   Data Permohonan Verlikasi   Permohonan Verlikasi   Data Permohonan Verlikasi   Data Permohonan Verlikasi   Permohonan Verlikasi   Data Permohonan Verlikasi   Data Permohonan Verlikasi | ADMINISTRATOR   Kevaspadaan   Beranda   Permohonan   Permohonan Menunggu   Permohonan Verlikasi   Data Permohonan Verlikasi   Data Permohonan Verlikasi   Data Permohonan Verlikasi   Data Permohonan Verlikasi   Data Permohonan Verlikasi   Permohonan Verlikasi   Data Permohonan Verlikasi   Data Permohonan Verlikasi   Permohonan Verlikasi   Data Permohonan Verlikasi   Data Permohonan Verlikasi   Permohonan Verlikasi   Data Permohonan Verlikasi | ADMIINISTRATOR   Revaspadaan   Berands   Permohonan   Permohonan Menunggu   Permohonan Menunggu   Permohonan Vertikasi   Data Permohonan Vertikasi   Data Permohonan Vertikasi <t< th=""><th>ADMINISTRATOR<br/>Reverse adaan<br/>Beranda<br/>Permohonan Verifikasi<br/>Data Permohonan Telah Diverifikasi<br/>Permohonan Menungu<br/>Permohonan Verifikasi<br/>Data Pennohonan Telah Diverifikasi<br/>Data Permohonan Telah Diverifikasi<br/>Show 1 • enties<br/>No 1 • enties<br/>No 1 • enties<br/>Showing 1 to 1 of enties<br/>Showing 1 to 1 of enties</th><th>ADMINISTRATOR          <ul> <li>Consistential Second</li> <li>Reanda</li> <li>Permotonean Menunguu</li> <li>Remotonean Vertifias</li> <li>Data Permotonean Vertifias</li> <li>Data Permotonean Vertifias</li></ul></th><th>ADMINISTRATOR               Excurstoatant</th><th>ADMINISTRATOR       ■</th></t<> | ADMINISTRATOR<br>Reverse adaan<br>Beranda<br>Permohonan Verifikasi<br>Data Permohonan Telah Diverifikasi<br>Permohonan Menungu<br>Permohonan Verifikasi<br>Data Pennohonan Telah Diverifikasi<br>Data Permohonan Telah Diverifikasi<br>Show 1 • enties<br>No 1 • enties<br>No 1 • enties<br>Showing 1 to 1 of enties<br>Showing 1 to 1 of enties | ADMINISTRATOR <ul> <li>Consistential Second</li> <li>Reanda</li> <li>Permotonean Menunguu</li> <li>Remotonean Vertifias</li> <li>Data Permotonean Vertifias</li> <li>Data Permotonean Vertifias</li></ul> | ADMINISTRATOR               Excurstoatant | ADMINISTRATOR       ■ |

## Gambar 4.18 Tampilan Permohonan Verifikasi

Pada Halaman ini menampilkan halaman permohonan verifikasi admin kepala bidang.

## 4.3.19 Tampilan Admin Kepala Badan Data Permohonan Telah Diverifikasi

Tampilan ini merupakan tampilan permohonan verifikasi yang ada pada admin kepala badan.

| 0 | ADMINISTRAT              | OR 🔳 |       |       |                    |            |                  |                  |                      |               |                           |                |                     |                 | 👤 Kep             | oala Badan v          |
|---|--------------------------|------|-------|-------|--------------------|------------|------------------|------------------|----------------------|---------------|---------------------------|----------------|---------------------|-----------------|-------------------|-----------------------|
|   | Kepala Badan             | Da   | ata F | Per   | mohona             | n Telah    | Diverif          | ikasi            |                      |               |                           |                |                     |                 |                   |                       |
| ñ | Beranda                  |      | Show  | 1     | 0 v entrie:        | 5          |                  |                  |                      |               |                           |                | Sea                 | rch:            |                   |                       |
| Ø | Permohonan               | ¥    | No    | Į4    | Surat<br>Balasan 🎝 | Status 🕼   | Jenis<br>Surat 🎵 | NIK Pemohon 🕼    | Tanggal<br>Upload ↓↑ | Foto 🕼        | Scan<br>KTP /<br>Paspor 🎝 | Scan<br>KTM ↓↑ | File<br>Proposal ↓† | File<br>Surat 🕼 | Akta<br>Notaris 🎝 | Ket<br>Tidak<br>Sengl |
| • | Permohonan Terverifikasi |      | 1     |       | 🕼 Ubah             | Verifikasi | Izin Riset       | 1871111201960003 | 2020-03-03           | Lihat<br>Foto | Lihat<br>KTP              | Lihat<br>KTM   | Lihat<br>Proposal   | Lihat<br>Surat  | -                 | •                     |
| • | Data Pemohon             |      |       |       |                    |            |                  |                  |                      |               |                           |                |                     |                 | ÷                 |                       |
| 8 | Surat Balasan            | ~    | Showi | ing 1 | to 1 of 1 entrie   | 5          |                  |                  |                      |               |                           |                |                     | Pr              | revious           | Next                  |
| 4 | Pengaturan Akun          |      |       |       |                    |            |                  |                  |                      |               |                           |                |                     |                 |                   |                       |
|   |                          |      |       |       |                    |            |                  |                  |                      |               |                           |                |                     |                 |                   |                       |
|   |                          |      |       |       |                    |            |                  |                  |                      |               |                           |                |                     |                 |                   |                       |
|   |                          |      |       |       |                    |            |                  |                  |                      |               |                           |                |                     |                 |                   |                       |
|   |                          |      |       |       |                    |            |                  |                  |                      |               |                           |                |                     |                 |                   |                       |
|   |                          |      |       |       |                    |            |                  |                  |                      |               |                           |                |                     |                 |                   |                       |
|   |                          |      |       |       |                    |            |                  |                  |                      |               |                           |                |                     |                 |                   |                       |
|   |                          |      |       |       |                    |            |                  |                  |                      |               |                           |                |                     |                 |                   |                       |

Gambar 4.19 Tampilan Permohonan Verifikasi

Pada Halaman ini menampilkan halaman permohonan verifikasi admin kepala badan.

## 4.3.20 Tampilan Permohonan Menunggu Admin Kasubbag Umum

Tampilan ini merupakan tampilan Data Permohonan yang Statusnya sedang menunggu.

|   | ADMINISTRAT                 | or ≡             |                                                            |                 |                  |                   |                      |                |                           |                |                    |                 | 🧕 Ka              | isubag Umum da             | n Kepegawaian v   |
|---|-----------------------------|------------------|------------------------------------------------------------|-----------------|------------------|-------------------|----------------------|----------------|---------------------------|----------------|--------------------|-----------------|-------------------|----------------------------|-------------------|
|   | Kasubag Umum<br>Kepegawaian | <sub>dan</sub> D | ata Pe                                                     | rmohon          | <b>an</b> (Stat  | us : Menunggu     | )                    |                |                           |                |                    |                 |                   |                            |                   |
|   | Boranda                     |                  | Show                                                       | IO v ent        | ries             |                   |                      |                |                           |                |                    |                 | Search:           |                            |                   |
| 6 | Permohonan                  | •                | No 🏭                                                       | Status 🕼        | Jenis<br>Surat 1 | NIK<br>Pemohon ↓↑ | Tanggal<br>Upload ↓† | Foto<br>Diri 🎝 | Scan<br>KTP /<br>Paspor 🎝 | Scan<br>KTM ↓↑ | File<br>Proposal 🎝 | File<br>Surat 🎝 | Akta<br>Notaris 🎝 | Ket<br>Tidak<br>Sengketa 🎝 | Domisili<br>Ormas |
|   | Permohonan Menunggu         |                  |                                                            |                 |                  |                   |                      |                |                           |                | No d               | ata available   | in table          |                            |                   |
|   | Permohonan Verifikasi       |                  | ( )<br>Chaudean () to () of () antices () Previous () Next |                 |                  |                   |                      |                |                           |                |                    |                 |                   |                            |                   |
|   | Data Pemohon                |                  | Showing                                                    | 0 to 0 of 0 ent | ries             |                   |                      |                |                           |                |                    |                 |                   | Previou                    | .s Next           |
| 8 | Surat Balasan               | •                |                                                            |                 |                  |                   |                      |                |                           |                |                    |                 |                   |                            |                   |
| 2 | Manajemen Pengguna          | •                |                                                            |                 |                  |                   |                      |                |                           |                |                    |                 |                   |                            |                   |
|   | Laporan                     | •                |                                                            |                 |                  |                   |                      |                |                           |                |                    |                 |                   |                            |                   |
|   |                             |                  |                                                            |                 |                  |                   |                      |                |                           |                |                    |                 |                   |                            |                   |
|   |                             |                  |                                                            |                 |                  |                   |                      |                |                           |                |                    |                 |                   |                            |                   |
|   |                             |                  |                                                            |                 |                  |                   |                      |                |                           |                |                    |                 |                   |                            |                   |
|   |                             |                  |                                                            |                 |                  |                   |                      |                |                           |                |                    |                 |                   |                            |                   |
|   |                             |                  |                                                            |                 |                  |                   |                      |                |                           |                |                    |                 |                   |                            |                   |

Gambar 4.20 Tampilan Permohonan menunggu

Pada Halaman ini menampilkan Data permohonan yang ada pada Admin Kasubbag Umum dan Kepegawaian.

### 4.3.21 Tampilan Permohonan Verifikasi Admin Kasubbag Umum

Tampilan ini merupakan tampilan Data Permohonan yang Statusnya sedang minta Verifikasi pada Kasubbag Umum dan Kepegawaian

| 0           | ADMINISTRAT                 | OR    |         |                |                   |                  |                      |                |                           |                |                    |                 | 👤 Kasuba          | ıg Umum dan Keş            | oegawaian v  |
|-------------|-----------------------------|-------|---------|----------------|-------------------|------------------|----------------------|----------------|---------------------------|----------------|--------------------|-----------------|-------------------|----------------------------|--------------|
|             | Kasubag Umum<br>Kepegawaian | i dan | Data Pe | rmohor         | <b>IAN</b> (Stati | us : Verifikasi) |                      |                |                           |                |                    |                 |                   |                            |              |
| 4           | Baranda                     |       | Show    | 10 <b>v</b> en | tries             |                  |                      |                |                           |                |                    | (               | Search:           |                            |              |
| ľ           | Permohonan                  | •     | No 🏨    | Status 🕼       | Jenis<br>Surat 🎝  | NIK Pemohon 🕼    | Tanggal<br>Upload ↓↑ | Foto<br>Diri 🎝 | Scan<br>KTP /<br>Paspor 🎝 | Scan<br>KTM ↓↑ | File<br>Proposal 🎝 | File<br>Surat 🎝 | Akta<br>Notaris 灯 | Ket<br>Tidak<br>Sengketa 🎝 | Domi<br>Orma |
| •           | Permohonan Menunggu         |       | 1       | Verifikasi     | Izin Riset        | 1871111201960003 | 03 Maret<br>2020     | Lihat          | Lihat                     | Lihat          | Lihat<br>Proposal  | Lihat           | -                 | -                          | -            |
|             | Permohonan Verifikasi       |       | •       |                |                   |                  | 2020                 | 1010           |                           | i cim          | Topoda             | ourut           |                   |                            | •            |
| •           | Data Pernohon               |       | Showing | 1 to 1 of 1 en | tries             |                  |                      |                |                           |                |                    |                 |                   | Previous 1                 | Vext         |
|             | Surat Balasan               | •     |         |                |                   |                  |                      |                |                           |                |                    |                 |                   |                            |              |
| 4           | Manajemen Pengguna          | ¥     |         |                |                   |                  |                      |                |                           |                |                    |                 |                   |                            |              |
| <u>l</u> ai | Laporan                     | •     |         |                |                   |                  |                      |                |                           |                |                    |                 |                   |                            |              |
|             |                             |       |         |                |                   |                  |                      |                |                           |                |                    |                 |                   |                            |              |
|             |                             |       |         |                |                   |                  |                      |                |                           |                |                    |                 |                   |                            |              |
|             |                             |       |         |                |                   |                  |                      |                |                           |                |                    |                 |                   |                            |              |
|             |                             |       |         |                |                   |                  |                      |                |                           |                |                    |                 |                   |                            |              |
|             |                             |       |         |                |                   |                  |                      |                |                           |                |                    |                 |                   |                            |              |

Gambar 4.21 Tampilan Permohonan Verifikasi

Pada Halaman ini menampilkan Data permohonan yang menunggu verifikasi yang ada pada Admin Kasubbag Umum dan Kepegawaian .

## 4.3.22 Tampilan Data Pemohon

Tampilan ini merupakan tampilan Data Pemohon yang melakukan permohonan.

| ADMINISTRATOR                                | ≡       |                     |                                  |                                                                                                    |                     |                     |                   | 👤 Kasubag Umum        | dan Kepegaw |
|----------------------------------------------|---------|---------------------|----------------------------------|----------------------------------------------------------------------------------------------------|---------------------|---------------------|-------------------|-----------------------|-------------|
| Kasubag Umum dan<br>Kepegawaian              | Data Pe | mohon               |                                  |                                                                                                    |                     |                     |                   |                       |             |
| Presente                                     | Show    | 10 v entries        |                                  |                                                                                                    |                     |                     |                   | Search:               |             |
| Deranua<br>Dermohonan y                      | No 44   | NIK Pemohon 1       | Nama<br>Lengkap ↓†               | Alamat                                                                                                    | Jenis<br>Kelamin ↓† | Tanggal<br>Lahir ↓† | Kewarganegaraan 🕼 | Email 11              | Hapus 🕼     |
| Permohonan Menunggu<br>Permohonan Verifikasi | 1       | 3174050908720004    | I HENDRASMO                      | Komp. Sekneg Cidodol<br>Baru Blok D-10 Kec.<br>Kebayoran Lama<br>Jakarta Selatan                             | Laki-Laki           | 1972-08-09          | Indonesia         | aini.zunnur@gmail.com |             |
| Data Pemohon<br>Surat Balasan 🔹              | 2       | 1871114908960003    | ANGGRAINI<br>RIZKI YOYA          | JI. Soekarno Hatta Gg.<br>Gama III No. 42 Tanjung<br>Senang - Bandar<br>Lampung                              | Perempuan           | 1996-08-09          | Indonesia         | aini.zunnur@gmail.com |             |
| Manajemen Pengguna 🗸                         | 3       | 1871111201960003    | NOVTAF DWI<br>RHANDIKA           | JI. RA. Basyid Prum<br>Panorama Alam<br>Labuhan Dalam Tanjung<br>Senang                                      | Laki-Laki           | 1996-11-12          | Indonesia         | aini.zunnur@gmail.com |             |
|                                              | 4       | 1871095905730001    | MAFALDA<br>RITA                  | JI. Drs. Warsito Gg.<br>Malabar No. 18 LK. I<br>Kel. Kupang Kota Kec.<br>Telukbetung Utara<br>Bandar Lampung | Perempuan           | 1973-05-19          | Indonesia         | aini.zunnur@gmail.com |             |
|                                              | 5       | 1871041011960006    | NOVRIZAL<br>ILHAM<br>PAHLAWAN    | JI. R. Dibalau Gg.<br>Mangga Lk. I Tanjung<br>Senang - Bandar<br>Lampung                                     | Laki-Laki           | 1996-11-10          | Indonesia         | aini.zunnur@gmail.com | •           |
|                                              | 6       | 1871012808780007    | ELFI<br>RAMDHAN, SH              | JI. Bumi Manti Gg. M.<br>Said No. 1/44 Kel.<br>Kampung Baru Kec.<br>Kedaton                                  | Laki-Laki           | 1978-05-28          | Indonesia         | aini.zunnur@gmail.com |             |
|                                              | 7       | 1808072408980002    | RIO PRATAMA<br>JEPHIE<br>FERINDO | Gedung Harapan Kel.<br>Gedung Harapan Kec.<br>Negeri Agung Kab. Way<br>Kanan                                 | Laki-Laki           | 1998-08-24          | Indonesia         | aini.zunnur@gmail.com |             |
|                                              | 8       | 1803216406980002    | RIA PUTRI<br>WAHYUNI             | Gunung Raja RT/RW.<br>002/002 Kel. Gunung<br>Raja Kec. Sungkai Barat<br>Kab. Lampung Utara                   | Perempuan           | 1998-06-24          | Indonesia         | aini.zunnur@gmail.com |             |
|                                              | 9       | 1803145207970005    | ELA<br>YULIANTIKA                | Bumi Restu RT/RW.<br>002/003 Kel. Bumi<br>Restu Kec. Abung<br>Surakarta Kab.<br>Lampung Utara                | Perempuan           | 1997-07-12          | Indonesia         | aini.zunnur@gmail.com |             |
|                                              | 10      | 1801130512750003    | EDI<br>SYAHPUTRA<br>SITORUS      | Sukamaju A RT/RW<br>005/002 Kel. Sinar<br>Rejeki Kec. Jati Agung                                             | Laki-Laki           | 1975-12-05          | Indonesia         | aini.zunnur@gmail.com | •           |
|                                              | 11      | 1604125705980002    | EMELDA<br>LESTARI                | Ds. Tongkok Kel.<br>Tongkok Kec. Pajar<br>Bulan Kab. Lahat                                                   | Perempuan           | 1998-05-17          | Indonesia         | aini.zunnur@gmail.com | •           |
|                                              | Showing | 1 to 1 of 1 entries |                                  |                                                                                                    |                     |                     |                   | Previous              | 1 Next      |

Gambar 4.22 Tampilan Data Pemohon

Pada Halaman ini menampilkan Data Pemohon yang melakukan permohonan.

4.3.23 Tampilan Surat Balasan Izin Riset

•

Tampilan ini merupakan Surat Balsan Surat Izin Riset yang dilakukan pemohon.

| 0 | administra                         | TOR   | Ξ  |         |                  |                                      |                                  |                           |                               |                                                           | 1                | Kasubag Umum       | dan Kepegav               | vaian v |
|---|------------------------------------|-------|----|---------|------------------|--------------------------------------|----------------------------------|---------------------------|-------------------------------|-----------------------------------------------------------|------------------|--------------------|---------------------------|---------|
|   | Kasubag Umun<br>Kepegawaian        | m dan | Da | ta Su   | rat Bala         | asan Izin                            |                                  |                           |                               |                                                           |                  |                    |                           |         |
| * | Beranda                            |       |    | Show    | 10 <b>v</b> en   | tries                                |                                  |                           |                               |                                                           | Search           |                    |                           |         |
| Ø | Permohonan                         | v     |    | No 🏭    | Cetak<br>Surat 🎝 | No Surat<br>Balasan ↓†               | Tanggal<br>Surat<br>Permohonan 🎵 | Kirim<br>Notif<br>Email 🎝 | Lihat<br>Surat<br>Sementara 🎝 | Membaca 👫                                                 | Memperhatikan 🎵  | Tembusan<br>1 🎝    | Cq1 ↓†                    | 1<br>2  |
| 8 | Surat Balasan                      | ¥     |    | 1       | θ                | 070/01/111/V11.01/2020<br>Ubah Nomor | 11 Februari 2020<br>Ubah Tanggal | X Behm                    | -                             | Surat permohonan<br>Dekan Fakultas Ilmu                   | Proposal Skripsi | Walikota<br>Bandar | c.q.<br>Kepala            | F       |
| • | Balasan Izin Riset                 |       |    |         |                  |                                      |                                  |                           |                               | Sosial dan Ilmu<br>Politik Nomor :<br>472/UN 26/6/DT/2020 |                  | Lampung            | Kesbang<br>dan<br>Politik | L       |
| • | Balasan Lapor WNA<br>Balasan Ormas |       | 4  | (       |                  |                                      |                                  |                           |                               | 4121014.201010112020                                      |                  |                    | TUIUK                     | Þ       |
| 4 | Manajemen Pengguna                 | ۲     |    | Showing | 1 to 1 of 1 en   | tries                                |                                  |                           |                               |                                                           |                  | Previous           | 1 Next                    |         |
|   | Laporan                            | ~     |    |         |                  |                                      |                                  |                           |                               |                                                           |                  |                    |                           |         |

Gambar 4.23 Tampilan Balasan surat Izin Riset

Pada Halaman ini menampilkan surat balasan izin riset yang dilakukan Pemohon.

## 4.3.24 Tampilan Surat Balasan Keberadaan Ormas

Tampilan ini merupakan Surat Balasan Surat Keberadaan Ormas yang dilakukan pemohon.

| 0   | administrat                 | OR  | ≡   |         |                |       |                     |                                |     |                      |   |                          | 👂 👤 Ка      | asub | ag Umum dan Kepe       | egawaian v |
|-----|-----------------------------|-----|-----|---------|----------------|-------|---------------------|--------------------------------|-----|----------------------|---|--------------------------|-------------|------|------------------------|------------|
|     | Kasubag Umum<br>Kepegawaian | dan | Dat | a Su    | rat Bala       | asa   | an Ormas            |                                |     |                      |   |                          |             |      |                        |            |
| *   | Reranda                     |     | 1   | Show    | i0 v en        | tries |                     |                                |     |                      |   |                          | Search:     |      |                        |            |
| ľ   | Permohonan                  | •   |     | No 🎄    | Cetak<br>Surat |       | No Surat<br>Balasan | Tanggal Surat<br>Permohonan ↓↑ |     | Kirim Notif<br>Email |   | Lihat Surat<br>Sementara | Berdasarkan |      | Tanggal Wajib<br>Lapor | lt         |
| _   |                             |     |     |         |                |       |                     | No da                          | ata | a available in tabl  | е |                          |             |      |                        |            |
| ٦   | Surat Balasan               | ۲   | 1   | Showing | 0 to 0 of 0 en | tries |                     |                                |     |                      |   |                          |             |      | Previous N             | ext        |
| •   | Balasan Izin Riset          |     |     |         |                |       |                     |                                |     |                      |   |                          |             |      |                        |            |
| •   | Balasan Lapor WNA           |     |     |         |                |       |                     |                                |     |                      |   |                          |             |      |                        |            |
| •   | Balasan Ormas               |     |     |         |                |       |                     |                                |     |                      |   |                          |             |      |                        |            |
| 4   | Manajemen Pengguna          | *   |     |         |                |       |                     |                                |     |                      |   |                          |             |      |                        |            |
| .01 | Laporan                     | v   |     |         |                |       |                     |                                |     |                      |   |                          |             |      |                        |            |
|     |                             |     |     |         |                |       |                     |                                |     |                      |   |                          |             |      |                        |            |
|     |                             |     |     |         |                |       |                     |                                |     |                      |   |                          |             |      |                        |            |
|     |                             |     |     |         |                |       |                     |                                |     |                      |   |                          |             |      |                        |            |

Gambar 4.24 Tampilan Balasan surat Keberadaan Ormas

Pada Halaman ini menampilkan surat balasan Keberadaan Ormas yang dilakukan Pemohon.

4.3.25 Tampilan Surat Balasan Tanda Lapor WNA

Tampilan ini merupakan Surat Balsan Surat Tanda Lapor WNA yang dilakukan pemohon.

| ( | ADMINISTRAT                 | OR  | Ξ       |        |                  |                           |                                  |                            |                               |                   |                 | 2                | Kasubag Umum d   | an Kepegawaian v |
|---|-----------------------------|-----|---------|--------|------------------|---------------------------|----------------------------------|----------------------------|-------------------------------|-------------------|-----------------|------------------|------------------|------------------|
|   | Kasubag Umum<br>Kepegawaian | dan | Data    | a Su   | rat Bala         | asan WN                   | IA                               |                            |                               |                   |                 |                  |                  |                  |
| * | Beranda                     |     | S       | how 1  | i) v en          | tries                     |                                  |                            |                               |                   |                 | Search:          |                  |                  |
| Ø | Permohonan                  | ¥   |         | No 🎄   | Cetak<br>Surat 🎝 | No<br>Surat<br>Balasan Ut | Tanggal<br>Surat<br>Permohonan 🎝 | Kirim<br>Notif<br>Email ↓↑ | Lihat<br>Surat<br>Sementara 🎝 | Membaca 🎵         | Memperhatikan 🎵 | Tembusan<br>1 ↓î | Tembusan<br>2 ↓↑ | Tembusan<br>3    |
|   | Surat Balasan               | ¥   |         |        |                  |                           |                                  |                            | 1                             | No data available | in table        |                  |                  |                  |
|   | Balasan Izin Riset          |     | ۲)<br>S | howing | D to O of O en   | tries                     |                                  |                            |                               |                   |                 |                  | Previo           | us Next          |
| • | Balasan Lapor WNA           |     |         |        |                  |                           |                                  |                            |                               |                   |                 |                  |                  |                  |
|   | Balasan Ormas               |     |         |        |                  |                           |                                  |                            |                               |                   |                 |                  |                  |                  |
| 4 | Manajemen Pengguna          | ۷   |         |        |                  |                           |                                  |                            |                               |                   |                 |                  |                  |                  |
|   | Laporan                     | •   |         |        |                  |                           |                                  |                            |                               |                   |                 |                  |                  |                  |

Gambar 4.25 Tampilan Balasan Tanda Lapor WNA

Pada Halaman ini menampilkan surat balasan Tanda Lapor yang dilakukan Pemohon.

4.3.26 Tampilan Manajemen Pengguna pada Kasubbag Umum dan KepegawaianTampilan ini merupakan manajemen pengguna.

|                                       | TOR     |                  |                |         |                             |                    |                                  | 🙎 Kasubag Umum dan Kepegawaian 🗸 |
|---------------------------------------|---------|------------------|----------------|---------|-----------------------------|--------------------|----------------------------------|----------------------------------|
| Kasubag Umur<br>Kepegawaian           | m dan N | <i>l</i> lanajen | ien Pe         | ngguna  |                             |                    |                                  |                                  |
| Beranda                               | v       | Show 1           | Data<br>0 v en | tries   |                             |                    |                                  | Search:                          |
|                                       |         | No 🎄             | Ubah 🕼         | Hapus 🎝 | Nama Lengkap 🎝              | NIP                | Jabatan 🔰                        | Hak Akses 🗍                      |
| 🗐 Surat Balasan                       | ¥       | 1                | ľ              | -       | Dra. GESTINI, MM            | 196409301987112001 | Kasubbag Umum dan<br>Kepegawaian | Kasubag Umum dan Kepegawaian     |
| 💄 Manajemen Pengguna                  | *       | 2                | ß              | t I     | FITTER SYAHBOEDIN, SE., MM  | 196008101990021001 | Kepala Badan                     | Kepala Badan                     |
| Manajemen Pengguna<br>Pengaturan Akun |         | 3                | ß              |         | HERMANSYAH SALEH, S.STP, MH | 197607101996031001 | Kabid Ketansos                   | Ketahanan Sosial                 |
| 🔟 Laporan                             | ×       | 4                | ß              | •       | Dra. ELINA LIFDA, MH        | 196303121986032009 | Kabid Kewaspadaan Nasional       | Kewaspadaan Nasional             |
|                                       |         | 5                | Ø              | -       | ZUNNUR AINI, A.Md           | 198710032015032002 | Pengelola Kepegawaian            | Kasubag Umum dan Kepegawaian     |
|                                       |         | Showing 1        | to 5 of 5 er   | tries   |                             |                    |                                  | Previous 1 Next                  |
|                                       |         |                  |                |         |                             |                    |                                  |                                  |

Gambar 4.26 Tampilan Manajemen Pengguna

Pada Halaman ini menampilkan manajemen pengguna pada admin.

## 4.3.27 Tampilan Pengaturan Akun

Tampilan ini merupakan Pengaturan akun pada admin.

|                             | TOR 📃 |                                             |                               | 🙎 Kasubag Umum dan Kepegawaian ~ |
|-----------------------------|-------|---------------------------------------------|-------------------------------|----------------------------------|
| Kasubag Umun<br>Kepegawaian | n dan | Pengaturan Akun silahkan Atur Akun Anda Dis | n                             |                                  |
| Ŭ                           |       | Nama Lengkap                                | Dra. GESTINI, MM              |                                  |
| Beranda                     |       | NIP                                         | 196409301987112001            |                                  |
| 🕼 Permohonan                | •     | Jabatan                                     | Kasubbag Umum dan Kepegawaian |                                  |
| <b>A</b>                    |       | Hak Akses                                   | Kasubag Umum dan Kepegawaian  |                                  |
| 📕 Surat Balasan             | ×     | 🕼 Ubah Data                                 |                               |                                  |
| 🍐 Manajemen Pengguna        | •     |                                             |                               |                                  |
| Manajemen Pengguna          |       |                                             |                               |                                  |
| Pengaturan Akun             |       |                                             |                               |                                  |
| 🔟 Laporan                   | •     |                                             |                               |                                  |
|                             |       |                                             |                               |                                  |
|                             |       |                                             |                               |                                  |
|                             |       |                                             |                               |                                  |
|                             |       |                                             |                               |                                  |
|                             |       |                                             |                               |                                  |

Gambar 4.27 Tampilan Pengaturan Akun

Pada Halaman ini menampilkan pengaturan akun pada admin.

# 4.3.28 Tampilan Cetak Laporan Pemohon

Tampilan ini merupakan laporan pemohon pada admin.

| A     | ADMINISTRAT                 | OR  | ≡ 1                           | Kasubag Umum dan Kepegawaian v |
|-------|-----------------------------|-----|-------------------------------|--------------------------------|
|       | Kasubag Umum<br>Kepegawaian | dan | Cetak Laporan Pemohon         |                                |
| 🖌 Be  | eranda                      |     | Laporan Pemohon               |                                |
| Ø ₽e  | ermohonan                   | v   | 🕀 Cetak Semua Laporan Pemohon |                                |
| 🗐 Si  | urat Balasan                | •   |                               |                                |
| Å М   | anajemen Pengguna           | •   |                               |                                |
| La La | aporan                      | •   |                               |                                |
| o Pe  | elapor                      |     |                               |                                |
| La    | aporan Surat Izin           |     |                               |                                |
| o La  | aporan Ormas                |     |                               |                                |
| o La  | aporan WNA                  |     |                               |                                |
|       |                             |     |                               |                                |
|       |                             |     |                               |                                |
|       |                             |     |                               |                                |
|       |                             |     |                               |                                |

Gambar 4.28 Tampilan Cetak Laporan Pemohon

Laporan Pemohon

|    |                  |                                     |                        | Laporan                                                                                                    | Pemohon          |                    |                 | Cetak                 |
|----|------------------|-------------------------------------|------------------------|----------------------------------------------------------------------------------------------------|------------------|--------------------|-----------------|-----------------------|
| No | NIK Pemohon      | Nama<br>Lengkap                     | Tanggal<br>Lahir       | Alamat                                                                                                    | Jenis<br>Kelamin | Pekerjaan          | Kewarganegaraan | Email                 |
| 1  | 3174050908720004 | I<br>HENDRASMO                      | 09<br>Agustus<br>1972  | Komp. Sekneg<br>Cidodol Baru<br>Blok D-10<br>Kec.<br>Kebayoran<br>Lama Jakarta<br>Selatan                                | Laki-Laki        | Karyawan<br>Swasta | Indonesia       | aini.zunnur@gmail.com |
| 2  | 1871114908960003 | ANGGRAINI<br>RIZKI YOYA             | 09<br>Agustus<br>1996  | JI. Soekarno<br>Hatta Gg.<br>Gama III No.<br>42 Tanjung<br>Senang -<br>Bandar<br>Lampung                                 | Perempuan        | Mahasiswa          | Indonesia       | aini.zunnur@gmail.com |
| 3  | 1871111201960003 | NOVTAF DWI<br>RHANDIKA              | 12<br>November<br>1996 | JI. RA. Basyld<br>Prum<br>Panorama<br>Alam Labuhan<br>Dalam<br>Tanjung<br>Senang                                         | Laki-Laki        | Mahasiswa          | Indonesia       | alni.zunnur@gmail.com |
| 4  | 1871095905730001 | MAFALDA<br>RITA                     | 19 Mei<br>1973         | JI. Drs.<br>Warsito Gg.<br>Malabar No.<br>18 LK. I Kel.<br>Kupang Kota<br>Kec.<br>Telukbetung<br>Utara Bandar<br>Lampung | Perempuan        | Karyawan<br>Swasta | Indonesia       | aini.zunnur@gmail.com |
| 5  | 1871041011960006 | NOVRIZAL<br>ILHAM<br>PAHLAWAN       | 10<br>November<br>1996 | JI. R. Dibalau<br>Gg. Mangga<br>Lk. I Tanjung<br>Senang -<br>Bandar<br>Lampung                                           | Laki-Laki        | Mahasiswa          | Indonesia       | aini.zunnur@gmail.com |
| 6  | 1871012808780007 | ELFI<br>RAMDHAN,<br>SH              | 28 Mei<br>1978         | JI. Bumi Manti<br>Gg. M. Said<br>No. 1/44 Kel.<br>Kampung<br>Baru Kec.<br>Kedaton                                        | Laki-Laki        | Karyawan<br>Swasta | Indonesia       | aini.zunnur@gmail.com |
| 7  | 1808072408980002 | RIO<br>PRATAMA<br>JEPHIE<br>FERINDO | 24<br>Agustus<br>1998  | Gedung<br>Harapan Kel.<br>Gedung<br>Harapan Kec.<br>Negeri Agung<br>Kab. Way<br>Kanan                                    | Laki-Laki        | Mahasiswa          | Indonesia       | aini.zunnur@gmail.com |
| 8  | 1803216406980002 | RIA PUTRI<br>WAHYUNI                | 24 Juni<br>1998        | Gunung Raja<br>RT/RW.<br>002/002 Kel.<br>Gunung Raja<br>Kec. Sungkal<br>Barat Kab.<br>Lampung<br>Utara                   | Perempuan        | Mahasiswa          | Indonesia       | aini.zunnur@gmail.com |
| 9  | 1803145207970005 | ELA<br>YULIANTIKA                   | 12 Juli<br>1997        | Bumi Restu<br>RT/RW.<br>002/003 Kel.<br>Bumi Restu<br>Kec. Abung<br>Surakarta<br>Kab. Lampung<br>Utara                   | Perempuan        | Mahasiswa          | Indonesia       | aini.zunnur@gmail.com |
| 10 | 1801130512750003 | EDI<br>SYAHPUTRA<br>SITORUS         | 05<br>Desember<br>1975 | Sukamaju A<br>RT/RW<br>005/002 Kel.<br>Sinar Rejeki<br>Kec. Jati<br>Agung                                                | Laki-Laki        | Wiraswasta         | Indonesia       | aini.zunnur@gmail.com |
| 11 | 1604125705980002 | EMELDA<br>LESTARI                   | 17 Mei<br>1998         | Ds. Tongkok<br>Kel. Tongkok<br>Kec. Pajar<br>Bulan Kab.<br>Lahat                                                         | Perempuan        | Mahasiswa          | Indonesia       | aini.zunnur@gmail.com |

Gambar 4.29 Tampilan Laporan Pemohon

Pada Halaman ini menampilkan laporan pemohon dan cetak pada admin.

4.3.29 Tampilan Laporan Surat Izin, Laporan Ormas dan Laporan WNA

Tampilan ini merupakan laporan surat izin, laporan ormas dan laporan WNA pada admin kasubbag umum dan kepegawaian.

| <b>e</b> | ADMINISTRAT                 | OR           | ≡                          |                 |                              | 🙎 Kasubag Umum dan Kepegawaian ~ |
|----------|-----------------------------|--------------|----------------------------|-----------------|------------------------------|----------------------------------|
|          | Kasubag Umum<br>Kepegawaian | <b>i dan</b> | Cetak Laporan Permoh       | onan Izin Riset |                              |                                  |
| ñ        | Beranda                     |              | Laporan Surat Permoho      | onan Izin Riset |                              |                                  |
| C        | Permohonan                  | ~            | Dari Tanggal<br>mm/dd/yyyy |                 | Sampai Tanggal<br>mm/dd/yyyy |                                  |
| 8        | Surat Balasan               | ~            | 🖨 Cetak Laporan Permohonan |                 |                              |                                  |
| 4        | Manajemen Pengguna          | ~            |                            |                 |                              |                                  |
|          | Laporan                     | *            |                            |                 |                              |                                  |
| •        | Pelapor                     |              |                            |                 |                              |                                  |
| 1        | Laporan Surat Izin          |              |                            |                 |                              |                                  |
| l        | Laporan WNA                 |              |                            |                 |                              |                                  |
|          |                             |              |                            |                 |                              |                                  |
|          |                             |              |                            |                 |                              |                                  |
|          |                             |              |                            |                 |                              |                                  |

Gambar 4.30 Tampilan Laporan Surat Izin, Ormas dan WNA

| Laporan Permohonan |                  |                        |                     |                             |  |  |  |  |  |  |  |
|--------------------|------------------|------------------------|---------------------|-----------------------------|--|--|--|--|--|--|--|
|                    |                  | Laporan Pe             | rmohonan Surat      | Cetak                       |  |  |  |  |  |  |  |
| No                 | Tanggal Surat    | Nomor Surat            | Nama Pemohon        | Jenis Surat                 |  |  |  |  |  |  |  |
| 1                  | 11 Februari 2020 | 070/01/11///11.01/2020 | NOVTAF DWI RHANDIKA | Surat Permohonan Izin Riset |  |  |  |  |  |  |  |

Gambar 4.31 Tampilan Cetak Laporan Surat Izin, Ormas dan WNA

Pada Halaman ini menampilkan laporan dan hasul cetak surat izin, ormas dan WNA pada admin kasubbag umum dan kepegawaian.

### 4.3.30 Tampilan Cetak Surat Balasan Izin Riset

Tampilan ini merupakan hasil cetak surat balasan izin riset.

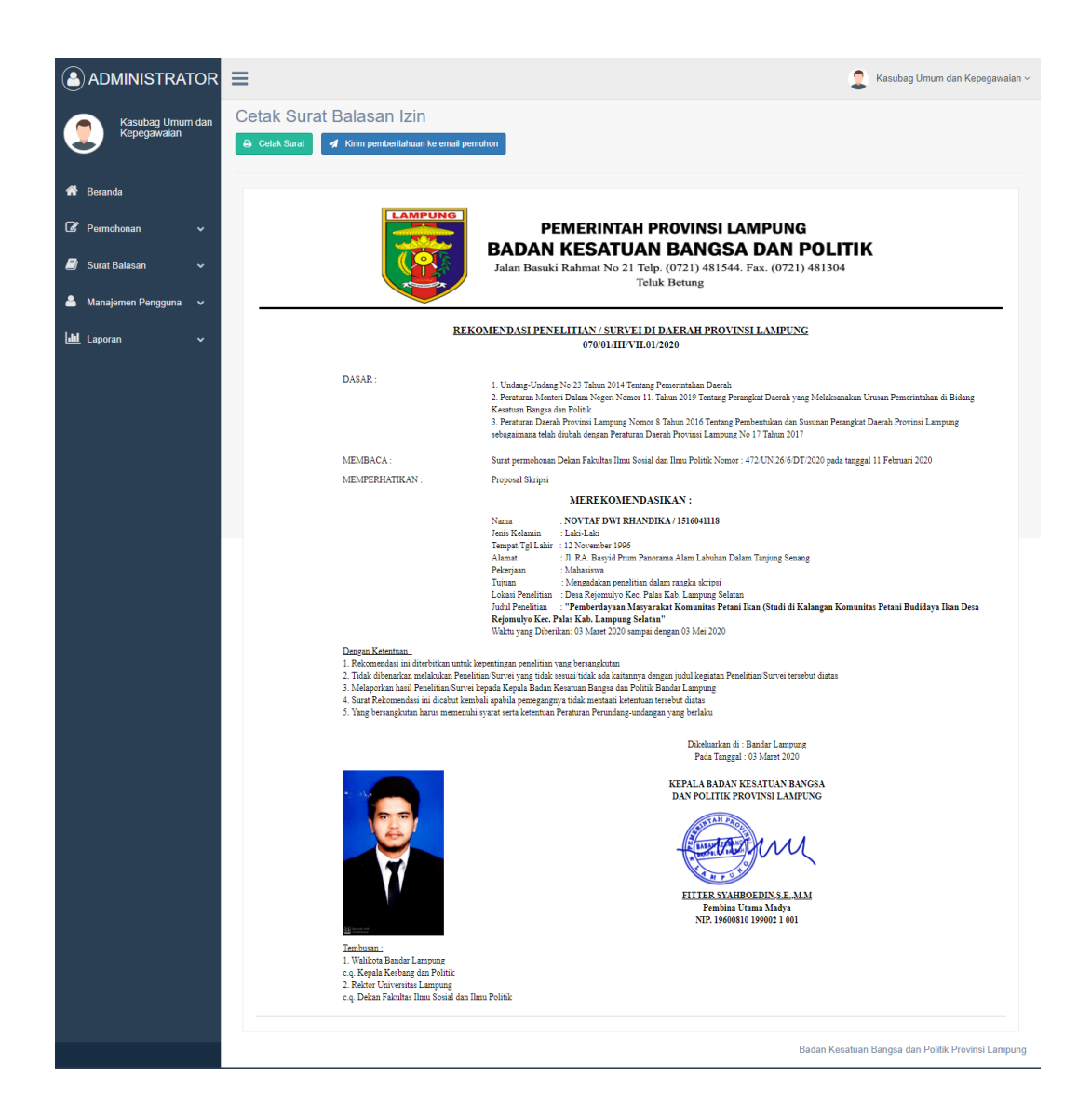

. Gambar 4.32 Tampilan Cetak Surat Izin

### 4.3.31 Tampilan Cetak Surat Balasan WNA

Tampilan ini merupakan hasil cetak surat balasan WNA.

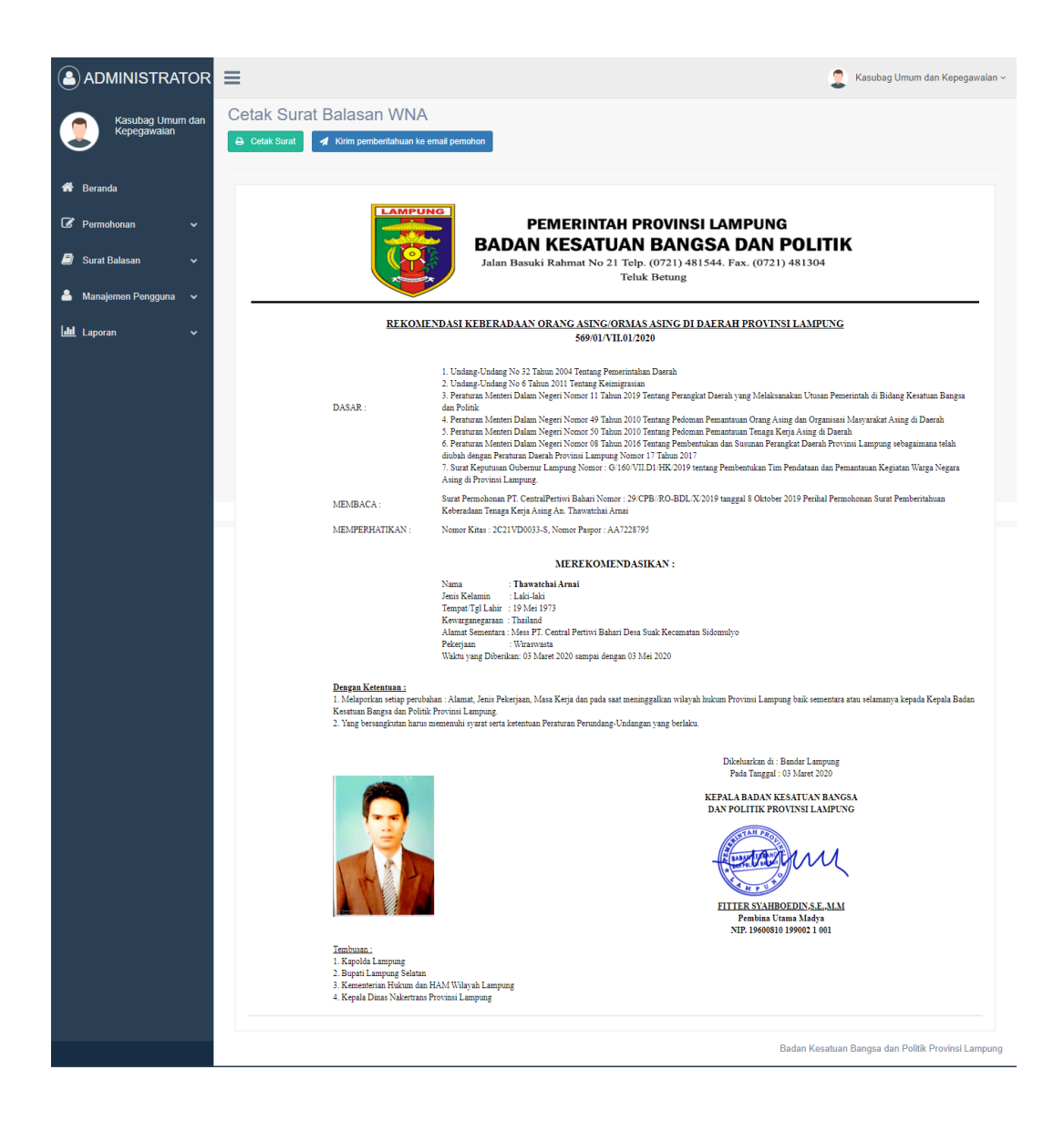

. Gambar 4.33 Tampilan Cetak Surat Balasan WNA

#### 4.3.32 Tampilan Cetak Surat Balasan Ormas

Tampilan ini merupakan hasil cetak surat balasan ormas.

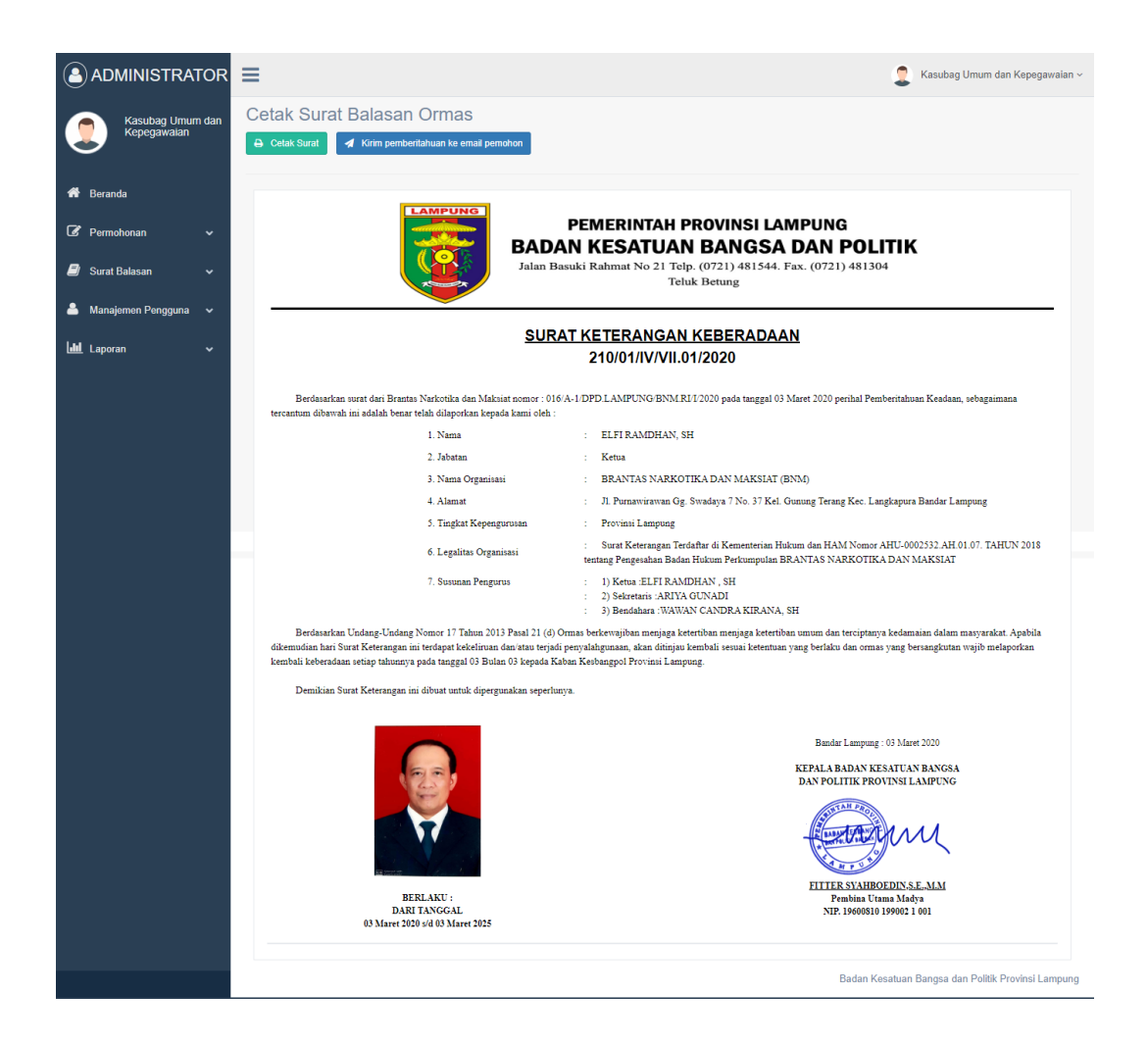

. Gambar 4.34 Tampilan Cetak Surat Balasan Ormas

## 4.4 Kelebihan dan Kelemahan Sistem

#### 4.4.1 Kelebihan Sistem

Kelebihan dari sistem yang diusulkan adalah :

- 1. Efisiensi biaya dan waktu, pelayanan konvensional menggunakan kertas menjadi *paperless* dan durasi pelayanan menjadi ringkas.
- 2. Kepastian informasi. Informasi yang diberikan bersifat resmi dan informatif.
- 3. Sistem terorganisir melalui verifikasi kepala bidang, kepala badan dan kasubbag umum dan kepegawaian.
- 4. Penampilan website user friendly.

## 4.4.2 Kelemahan Sistem

Kelemahan dari sistem yang diusulkan adalah :

- 1. Notifikasi permohonan pembuatan izin belum bisa melalui mobile phone.
- Aplikasi sistem informasi pelayanan publik berbasis web pada Badan Kesatuan Bangsa dan Politik Provinsi Lampung untuk android belum ada.